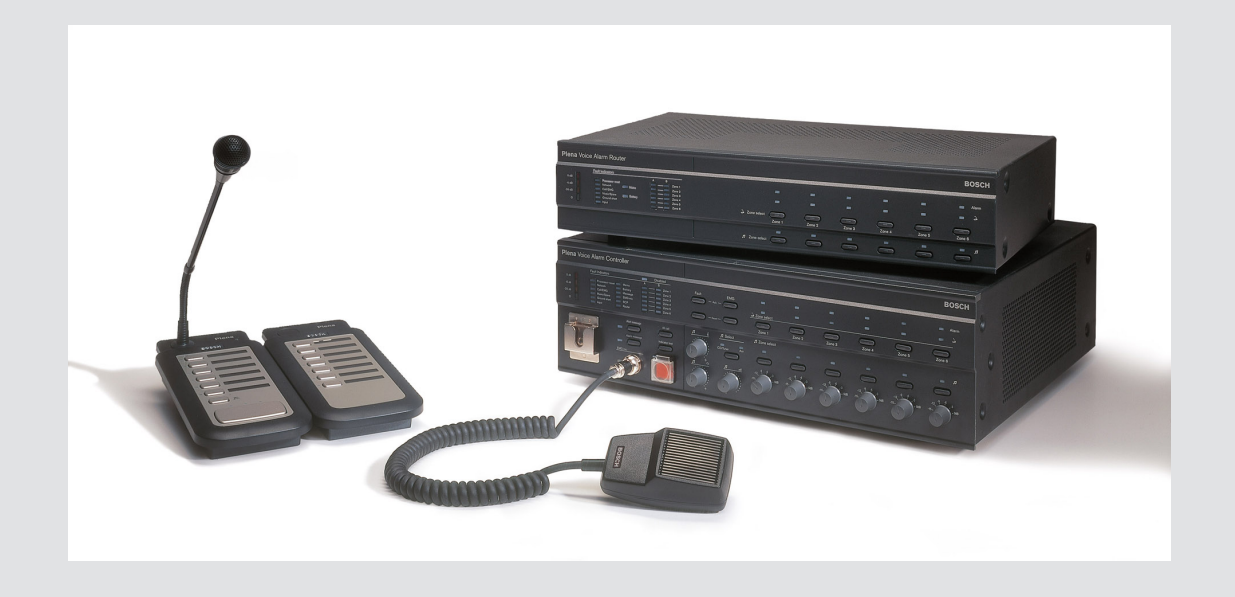

# **Plena VAS configuration**

Configuration Software

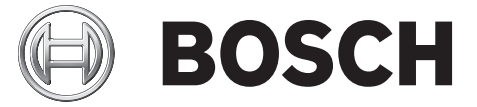

th Software manual

## สารบัญ

| 1      | เกี่ยวกับคู่มือนี้                                                                      | 5  |
|--------|-----------------------------------------------------------------------------------------|----|
| 1.1    | วัตถุประส <sup>ู</sup> ้งค์ของคู่มือ                                                    | 5  |
| 1.2    | ้อกสารดิจิตอล                                                                           | 5  |
| 1.3    | กลุ่มเป้าหมาย                                                                           | 5  |
| 1.4    | เอกสารที่เกี่ยวข้อง                                                                     | 5  |
| 1.5    | การแจ้งเตือนและสัญลักษณ์แจ้งให้ทราบ                                                     | 5  |
| 1.6    | ลิขสิทธิ์และข้อสงวนสิทธิ                                                                | 5  |
| 1.7    | ประวัติเอกสาร                                                                           | 6  |
| 2      | ภาพรวมของระบบ                                                                           | 7  |
| 2.1    | ขอบข่ายในการส่งมอบ                                                                      | 7  |
| 2.2    | มุมมองผลิตภัณฑ์                                                                         | 7  |
| 3      | การเริ่มต้นใช้งาน                                                                       | 8  |
| 3.1    | ความต้องการเกี่ยวกับ PC                                                                 | 8  |
| 3.2    | การติดตั้ง                                                                              | 8  |
| 3.3    | การเชื่อมต่อ                                                                            | 11 |
| 3.4    | การเริ่มต้น                                                                             | 11 |
| 4      | การกำหนดค่า                                                                             | 13 |
| 4.1    | ຈະນນ (System)                                                                           | 14 |
| 4.1.1  | จำนวนเราเตอร์ (Number of routers)                                                       | 14 |
| 4.1.2  | จำนวนไมโครโฟนประกาศ (Number of call stations)                                           | 14 |
| 4.1.3  | จำนวนแผงปุ่มไมโครโฟนประกาศ (Number of call station keypads)                             | 14 |
| 4.1.4  | เปิดใช้งานไมโครโฟนประกาศ EMG (EMG call station enable)                                  | 14 |
| 4.1.5  | จำนวนแผง RC (Number of RC panels)                                                       | 14 |
| 4.1.6  | จำนวนอุปกรณ์เสริม RCP (Number of RCP extensions)                                        | 15 |
| 4.1.7  | การควบคุมระดับเสียงภายในแบบ 3 สาย (3-wire local volume control)                         | 15 |
| 4.1.8  | การควบคุมข้อความดิจิตอลควบคุมเฉพาะข้อความการทำงานเท่านั้น (Digital message control only | 15 |
|        | controls business messages)                                                             |    |
| 4.1.9  | การประกาศ EMG ทั้งหมด (EMG all call)                                                    | 15 |
| 4.1.10 | การสลับการกระจายเสียง (Alternating broadcasting)                                        | 15 |
| 4.1.11 | ข้อความหยุดทำงานเมื่อปลดทริกเกอร์ (Message is stopped when trigger is released)         | 15 |
| 4.1.12 | เปิดใช้งานซอฟต์ทริกเกอร์ (RS232) (Enable Soft Triggers (RS232))                         | 16 |
| 4.1.13 | ปุ่มต่างๆ                                                                               | 16 |
| 4.2    | โซน (Zones)                                                                             | 17 |
| 4.2.1  | การเปลี่ยนชื่อโซน                                                                       | 17 |
| 4.2.2  | Zone Group (กลุ่มโซน)                                                                   | 18 |
| 4.3    | การตรวจสอบ (Supervision)                                                                | 19 |
| 4.3.1  | การตรวจสอบอินพุต (Input supervision)                                                    | 19 |
| 4.3.2  | การตรวจสอบสาย (Line supervision)                                                        | 20 |
| 4.3.3  | การตรวจสอบการลัดวงจร (Short circuit check)                                              | 20 |
| 4.3.4  | Network (เครือข่าย)                                                                     | 20 |
| 4.3.5  | การประกาศ/EMG (Call / EMG)                                                              | 20 |
| 4.3.6  | สารอง (Spare)                                                                           | 20 |
| 4.3.7  | Ground short (กราวนด์ชื่อต)                                                             | 21 |
| 4.3.8  | เมน (Mains)                                                                             | 21 |
| 4.3.9  | แบดเตอร (Battery)                                                                       | 21 |
| 4.3.10 | ขอความ (Message)                                                                        | 21 |
| 4.3.11 | เมโครโฟนฉุกเฉีน (EMG mic)                                                               | 21 |

| 5              | การแก้ปัญหา                                                          | 49 |
|----------------|----------------------------------------------------------------------|----|
| 4.13           | ดาวน์โหลดข้อความและการกำหนดค่า (Download messages and configuration) | 48 |
| 4.12           | อัปโหลดข้อความและการกำหนดค่า (Upload messages and configuration)     | 48 |
| 4.11           | การอัปโหลดการกำหนดค่า                                                | 47 |
| 4.10           | การแก้ไขรหัสผ่าน                                                     | 46 |
| 4.9            | เปิดไฟล์การกำหนดค่า (Open configuration file)                        | 45 |
| 4.8            | บันทึกไฟล์การกำหนดค่า (Save configuration file)                      | 44 |
| 4.7.3          | ไมโครโฟนประกาศ (Call Station)                                        | 42 |
| 4.7.2          | เราเตอร์                                                             | 41 |
| 4.7.1          | ตัวควบคุมหลัก                                                        | 37 |
| 4.7            | การตั้งโปรแกรมการดำเนินการ (Action programming)                      | 36 |
| 4.6.6          | การสร้างข้อความที่รวมกันได้                                          | 32 |
| 4.6.5          | เกี่ยวกับข้อความที่รวมกันได้                                         | 32 |
| 4.6.4          | การลบข้อความ                                                         | 32 |
| 4.6.3          | การเปลี่ยนชื่อข้อความ                                                | 31 |
| 4.6.2          | การฟังข้อความ                                                        | 31 |
| 4.6.1          | การสร้างข้อความ                                                      | 29 |
| 4.6            | แก้ไขข้อความ (Edit messages)                                         | 29 |
| 4.5.1          | การสร้างแม่แบบ                                                       | 24 |
| 4.5            | การแก้ไขแม่แบบ (Edit templates)                                      | 24 |
| 4 4 4          | การลบไฟล์ Wave                                                       | 23 |
| л.н.2<br>Д Д З | การฟังไฟล์ Wave                                                      | 23 |
| 4.4.1          | การเพิ่มไฟล์ Wave                                                    | 22 |
| 4.4<br>1 / 1   | เลี้ยาถึง Wave (Select Wave mes)                                     | 22 |
| 4.0.10<br>A A  | มุลทาง I<br>เลือกไฟล์ Wave (Select wave files)                       | 21 |
| 1313           | າໄປແຕ່ວາຍ                                                            | 21 |

## 1 เกี่ยวกับคู่มือนี้

้โปรดอ่านคู่มือนี้โดยละเอียดก่อนทำการติดตั้งและใช้งานซอฟต์แวร์การกำหนดค่า Plena Voice Alarm System และเก็บรักษาคู่มือเอาไว้สำหรับการอ้างอิงในอนาคต

## 1.1 วัตถุประสงค์ของคู่มือ

้วัตถุประสงค์ของคู่มือนี้คือการให้ข้อมูลที่จำเป็นสำหรับการกำหนดค่า และการใช้งานซอฟต์แวร์การกำหนดค่า Plena Voice Alarm System

#### 1.2 เอกสารดิจิตอล

คู่มือการใช้งานซอฟต์แวร์มีในรูปแบบเอกสารดิจิตอลแบบ Adobe Portable Document Format (PDF) โปรดดูข้อมูลที่เกี่ยวข้องกับผลิตภัณฑ์ได้ที่ www.boschsecurity.com เพื่อดูเอกสารฉบับอัปเดต

#### 1.3 กลุ่มเป้าหมาย

คู่มือการใช้งานนี้มีไว้สำหรับผู้ติดตั้งระบบเตือนภัยด้วยเสียง การใช้งานซอฟต์แวร์การกำหนดค่านั้นจะต้องใช้ความ รู้เกี่ยวกับระบบปฏิบัติการ Microsoft Windows และระบบเตือนภัยด้วยเสียง

## **1.4** เอกสารที่เกี่ยวข้อง

มีเอกสารที่เกี่ยวข้องต่อไปนี้:

- คู่มือการใช้งาน Plena Voice Alarm System

## 1.5 การแจ้งเตือนและสัญลักษณ์แจ้งให้ทราบ

้คู่มือนี้สามารถใช้ได้กับสัญญาณสี่ประเภท โดยประเภทจะเกี่ยวข้องกับผลกระทบที่อาจเกิดขึ้นหากไม่มีการสังเกต สัญลักษณ์เหล่านี้จะเรียงลำดับจากผลกระทบน้อยที่สุดไปถึงผลกระทบร้ายแรงที่สุดซึ่งได้แก่:

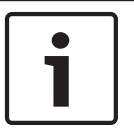

#### หมายเหตุ**!**

มีข้อมูลเพิ่มเติม โดยปกติแล้ว การไม่สังเกต 'การแจ้งให้ทราบ' จะไม่ส่งผลให้เกิดความเสียหายต่ออุปกรณ์หรือการ บาดเจ็บ

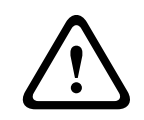

#### ข้อควรระวัง**!**

้อุปกรณ์และทรัพย์สินอาจได้รับความเสียหาย หรือผู้ใช้อาจได้รับบาดเจ็บเล็กน้อยหากไม่สังเกตการแจ้งเตือน

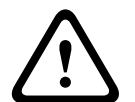

#### คำเตือน**!**

อุปกรณ์และทรัพย์สินอาจได้รับความเสียหายร้ายแรง หรือผู้ใช้อาจได้รับบาดเจ็บรุนแรงหากไม่สังเกตการแจ้งเตือน

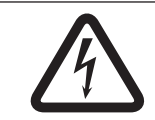

#### อันตราย**!**

การไม่สังเกตการแจ้งเตือนสามารถทำให้เกิดอันตรายถึงชีวิตหรือได้รับบาดเจ็บรุนแรง

## 1.6 ลิขสิทธิ์และข้อสงวนสิทธิ

สงวนลิขสิทธิ์ ห้ามมิให้มีการทำซ้ำหรือเผยแพร่ส่วนหนึ่งส่วนใดของเอกสารฉบับนี้ ไม่ว่าจะในรูปแบบใดและโดย ผ่านช่องทางใดๆ ก็ตาม ทั้งในแบบอิเล็กทรอนิกส์ ในเชิงจักรกล การถ่ายเอกสาร การบันทึกเสียง หรือรูปแบบอื่นใด โดยไม่ได้รับอนุญาตเป็นลายลักษณ์อักษรจากผู้จัดพิมพ์เสียก่อน สำหรับข้อมูลในการขออนุญาตพิมพ์ซ้ำและการคัด ลอก โปรดติดต่อ © Bosch Security Systems B.V.

เนื้อหาและภาพประกอบอาจเปลี่ยนแปลงได้โดยไม่ต้องแจ้งให้ทราบล่วงหน้า

## 1.7 ประวัติเอกสาร

| วันที่เผยแพร่ | เวอร์ชันเอกสาร | เหตุผล                |
|---------------|----------------|-----------------------|
| 2013.07.11    | V1.0           | – ฉบับพิมพ์ครั้งที่ 1 |

## 2 ภาพรวมของระบบ

ซอฟต์แวร์การกำหนดค่าเป็นโปรแกรม Front-end ที่มีอินเตอร์เฟซผู้ใช้แบบภาพกราฟิก (โปรดดูที่ *มุมมอง ผลิตภัณฑ์, หน้า* 7) ระบบ Front-end จะแสดงรายการการกำหนดค่าที่หลากหลายในหน้าต่างคุณสมบัติแยก กัน ทำให้การกำหนดค่า Plena Voice Alarm System เป็นขั้นเป็นตอนที่ง่ายดาย

ตัวควบคุมระบบ Plena Voice Alarm System เป็นหัวใจของ Plena Voice Alarm System ตัวควบคุมเป็น ศูนย์กลางในการจัดเก็บ และจัดสรรการประกาศฉุกเฉิน การประกาศเรื่องงาน และดนตรีประกอบ (BGM) Plena Voice Alarm System กำหนดค่าให้สามารถใช้อุปกรณ์ที่มีอยู่ทั้งหมดของกลุ่มผลิตภัณฑ์ Plena ซึ่งรวมถึงเรา เตอร์หนึ่งเครื่องขึ้นไป ไมโครโฟนประกาศและแผงปุ่มเสริมไมโครโฟนประกาศ เพื่อทำงานและจัดการโซนลำโพงไป พร้อมๆ กัน

Plena Voice Alarm System สามารถถูกกำหนดค่าได้จากพีซีที่ใช้ซอฟต์แวร์การกำหนดค่า

#### 2.1 ขอบข่ายในการส่งมอบ

สามารถดาวน์โหลดซอฟต์แวร์การกำหนดค่า Plena Voice Alarm System ได้จากแท็บการดาวน์โหลดซอฟต์แวร์ ที่ www.boschsecurity.com

#### 2.2 มุมมองผลิตภัณฑ์

เมนูการกำหนดค่าหลักหลังจากติดตั้งซอฟต์แวร์การกำหนดค่า:

| Help Setup | Dice Atarm System 5.00.01           | JEJ |
|------------|-------------------------------------|-----|
|            | System                              |     |
|            | Zones                               |     |
|            | Supervision                         |     |
|            | Select wave files                   |     |
|            | Edit templates                      |     |
|            | Edit messages                       |     |
|            | Action programming                  |     |
|            | Save configuration file             |     |
|            | Open configuration file             |     |
|            | Modify password                     |     |
|            | Upload configuration                |     |
|            | Upload messages and configuration   |     |
|            | Download messages and configuration |     |

รูป **2.1:** เมนูการกำหนดค่าหลัก

## 3 การเริ่มต้นใช้งาน

ส่วนนี้จะอธิบายถึงวิธีการติดตั้งซอฟต์แวร์การกำหนดค่า การเชื่อมต่อพีซีเข้ากับตัวควบคุม Plena Voice Alarm System (LBB 1990/00) การเริ่มต้นซอฟต์แวร์ และมีข้อมูลเกี่ยวกับอินเตอร์เฟซผู้ใช้ (เมนูการกำหนดค่าหลัก)

## **3.1** ความต้องการเกี่ยวกับ **PC**

ซอฟต์แวร์การกำหนดค่าสามารถติดตั้งในพีซีที่ใช้ระบบปฏิบัติการ Microsoft Windows 2000, Windows XP SP3, Windows Vista, Windows 7 และ Windows 8 ตรวจสอบว่าพีซีทำงานอย่างถูกต้องและปลอดไวรัสก่อน ติดตั้งซอฟต์แวร์ ไม่แนะนำให้ใช้ระบบปฏิบัติการในตัว

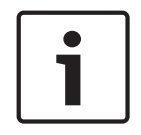

#### หมายเหตุ**!**

ตรวจสอบให้แน่ใจว่าคุณใช้แอคเคาท์ผู้ใช้ที่มีสิทธิผู้ดูแลระบบ Windows โดยสมบูรณ์ ก่อนที่จะเริ่มการติดตั้ง ซอฟต์แวร์

## 3.2 การติดตั้ง

ให้ดำเนินการต่อไปนี้**:** 

- ดาวน์โหลดซอฟต์แวร์จากตัวควบคุม Plena Voice Alarm System ที่ www.boschsecurity.com
- ติดตั้งซอฟต์แวร์บนพีซี และทำตามคำแนะนำบนหน้าจอ
- หน้าจอดัชนีที่คล้ายกับรูปต่อไปนี้จะปรากฏขึ้น

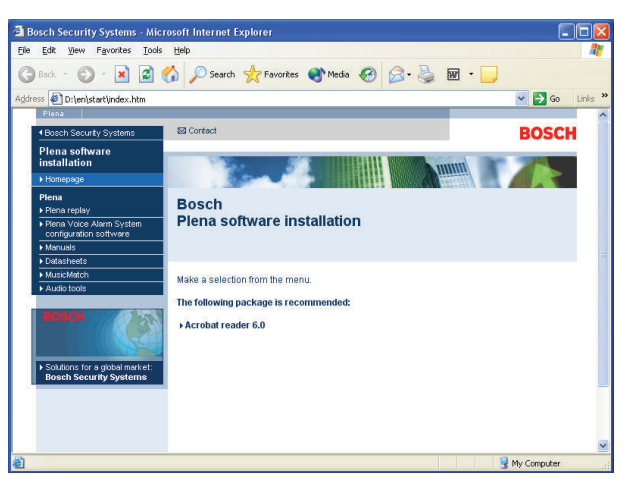

รูป **3.1:** ดัชนี

 คลิกซอฟต์แวร์กำหนดค่า Plena Voice Alarm System ในคอลัมน์สีน้ำเงินด้านซ้าย หน้าจอการติดตั้งที่ใกล้ เคียงกับรูปต่อไปนี้จะปรากฏขึ้น

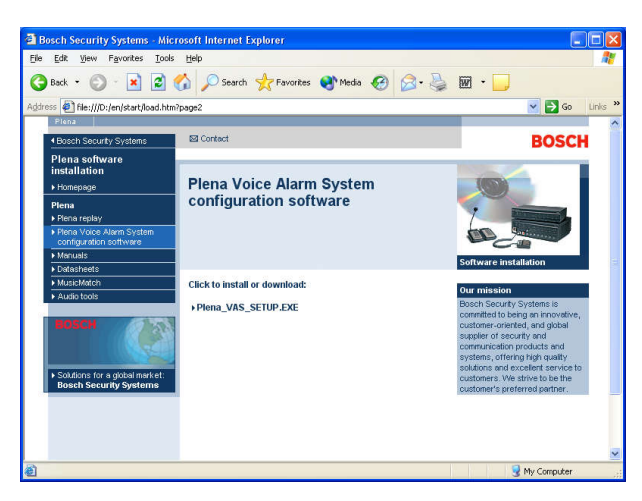

รูป **3.2:** ไฟล์การติดด้ง

 คลิกลิงก์ Plena Voice Alarm System\_SETUP.EXE หน้าต่างการดาวน์โหลดไฟล์ที่คล้ายกับรูปต่อไปนี้จะ ปรากฏขึ้น

| File Dov | vnload 🛛 🔀                                                                                                    |
|----------|----------------------------------------------------------------------------------------------------|
| ?        | Some files can harm your computer. If the file information below<br>looks suspicious, or you do not fully trust the source, do not open or<br>save this file. |
|          | File name: Plena_VAS_SETUP.EXE                                                                                                    |
|          | File type: Application                                                                                                    |
|          | From: D:\Tools                                                                                                    |
|          | This type of file could harm your computer if it contains malicious code.                                                                                     |
|          | Would you like to open the file or save it to your computer?                                                                                                  |
|          | Open         Save         Cancel         More Info                                                                                                    |
|          | Always ask before opening this type of file                                                                                                    |

รูป 3.3: การคาวน์โหลดไฟล์

 คลิก เปิด เพื่อเปิดไฟล์การติดตั้งซอฟต์แวร์การกำหนดค่า หน้าต่างการต้อนรับที่คล้ายกับรูปต่อไปนี้จะปรากฏ ขึ้น

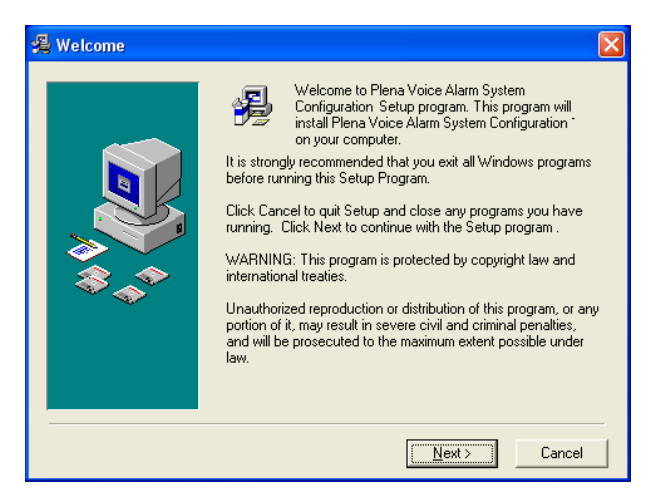

รูป **3.4:** ไฟล์การดิดด้ง

- 1. คลิกถัดไป และทำตามคำแนะนำบนหน้าจอ
- 2. รีสตาร์ตพีซีเพื่อให้กระบวนการการติดตั้งซอฟต์แวร์เสร็จสมบูรณ์

## 3.3 การเชื่อมต่อ

ตัวควบคุม Plena Voice Alarm System (LBB 1990/00 ) สามารถเชื่อมต่อกับพีซีได้ด้วยสาย USB ที่ให้มา (โปรดดูรูปต่อไปนี้) โดยไม่จำเป็นต้องปิดตัวควบคุม

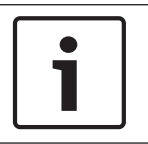

#### หมายเหตุ**!**

นอกจากนี้ ซอฟต์แวร์การกำหนดค่ายังสามารถใช้งานได้โดยไม่ต้องมีการเชื่อมต่อ USB กับตัวควบคุม ตัวอย่าง เช่น การจัดเตรียมไฟล์การกำหนดค่าสำหรับระบบเตือนภัยด้วยเสียงใหม่

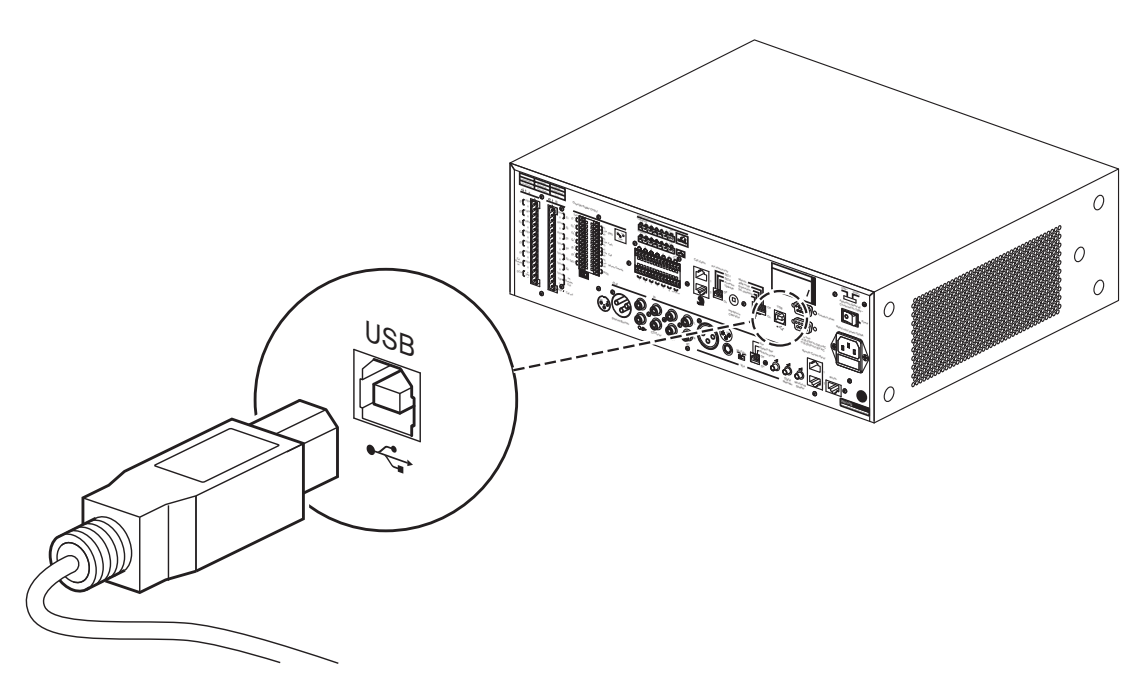

รูป **3.5:** การเชือมต่อ **USB** กับดัวควบคุม

## 3.4 การเริ่มต้น

ให้ดำเนินการต่อไปนี้**:** 

ไปที่เดสก์ท็อปของ Windows

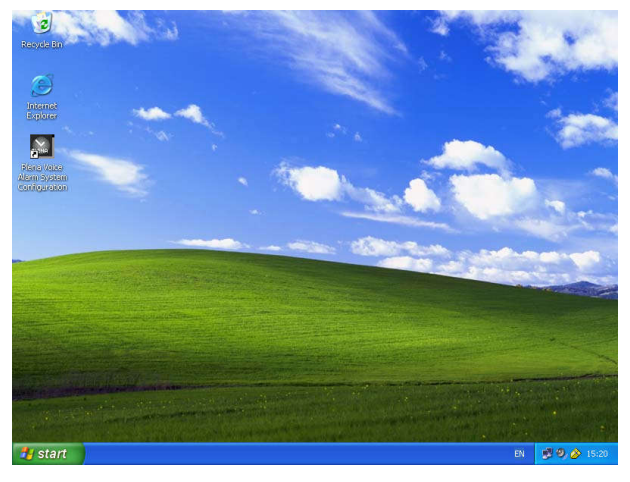

รูป **3.6:** เดสก์ที่อป

- ดับเบิลคลิกไอคอนการกำหนดค่า Plena Voice Alarm System

- ปุ่ม อ่านอย่างเดียว (Read only) จะช่วยให้สามารถเข้าถึงบางฟังก์ชันของซอฟต์แวร์การกำหนดค่าได้ โดยไม่ต้องใช้รหัสผ่าน
- ปุ่ม ยกเลิก (Cancel) ใช้ออกจากโปรแกรมกำหนดค่า

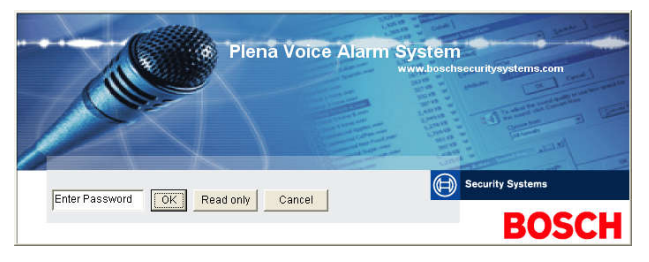

รูป **3.7:** รหัสผ่าน

ป้อนรหัสผ่านในช่องข้อความรหัสผ่าน และคลิกปุ่ม ตกลง (OK)

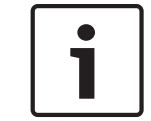

#### หมายเหตุ**!**

รหัสผ่านดีฟอลต์คือ 12345678 สามารถเปลี่ยนรหัสผ่านได้ด้วยซอฟต์แวร์การกำหนดค่า (โปรดดูที่ *การแก้ไข รหัสผ่าน, หน้า* 46)

– เมนูการกำหนดค่าหลักจะปรากฏขึ้น ดำเนินการต่อใน:

| Help Setup |                                     |   |
|------------|-------------------------------------|---|
|            | System                              |   |
|            | Zones                               |   |
|            | Supervision                         |   |
|            | Select wave files                   |   |
|            | Edit templates                      |   |
|            | Edit messages                       |   |
|            | Action programming                  |   |
|            | Save configuration file             |   |
|            | Open configuration file             |   |
|            | Modify password                     |   |
|            | Upload configuration                |   |
|            | Upload messages and configuration   |   |
|            | Download messages and configuration | 1 |

รูป **3.8:** เมนูการกำหนดค่าหลัก

4

## การกำหนดค่า

Plena Voice Alarm System ประกอบด้วยตัวควบคุม Plena Voice Alarm System (LBB 1990/00) หนึ่งตัว โปรดดูข้อมูลเกี่ยวกับการกำหนดค่าฮาร์ดแวร์ของระบบในคู่มือการใช้งาน Plena Voice Alarm System เมนูการกำหนดค่าหลักจะช่วยให้สามารถเข้าถึงฟังก์ชันทั้งหมดของซอฟต์แวร์การกำหนดค่า และประกอบด้วยปุ่ม ต่างๆ กำหนดค่าระบบของคุณโดยใช้ปุ่มต่างๆ จากบนลงล่าง:

| lp Setup |                                     |
|----------|-------------------------------------|
|          | System                              |
|          | Zones                               |
|          | Supervision                         |
|          | Select wave files                   |
|          | Edit templates                      |
|          | Edit messages                       |
|          | Action programming                  |
|          | Save configuration file             |
|          | Open configuration file             |
|          | Modify password                     |
|          | Upload configuration                |
|          | Upload messages and configuration   |
|          | Download messages and configuration |

รูป **4.1:** เมนูการกำหนดค่าหลัก

- ระบบ (System), หน้า14
- โซน (Zones), หน้า 17
- การตรวจสอบ (Supervision), หน้า 19
- เลือกไฟล์ Wave (Select wave files), หน้า 22
- การแก้ไขแม่แบบ (Edit templates), หน้า 24
- แก้ไขข้อความ (Edit messages), หน้า 29
- การตั้งโปรแกรมการดำเนินการ (Action programming), หน้า 36
- บันทึกไฟล์การกำหนดค่า (Save configuration file), หน้า 44
- เปิดไฟล์การกำหนดค่า (Open configuration file), หน้า 45
- การแก้ไขรหัสผ่าน, หน้า 46
- การอัปโหลดการกำหนดค่า, หน้า 47
- อัปโหลดข้อความและการกำหนดค่า (Upload messages and configuration), หน้า 48
- ดาวน์โหลดข้อความและการกำหนดค่า (Download messages and configuration), หน้า 48

## **4.1** ระบบ (System)

ระบบ (System) จะเปิดหน้าต่างคุณสมบัติระบบ ใช้หน้าต่างคุณสมบัติระบบเพื่อป้อนข้อมูลเกี่ยวกับฮาร์ดแวร์ที่มี ระบบอยู่

| Number of routers:                                | Number of RCP extensions:                                  |
|---------------------------------------------------|------------------------------------------------------------|
| C 0 @ 1 C 2 C 3 C 4 C 5 C 6 C 7 C 8 C 9           | @ 0 C 1 C 2                                                |
| C 10 C 11 C 12 C 13 C 14 C 15 C 16 C 17 C 18 C 19 |                                                            |
| Number of call stations:                          |                                                            |
| C 0 @ 1 C 2 C 3 C 4 C 5 C 6 C 7 C 8               | RC panel 2                                                 |
| Number of call station keypads:                   | © 0 C 1 C 2 C 3 C 4 C 5 C 6 C 7 C 8 C 9                    |
| Call station 1                                    |                                                            |
| C 0 C 1 C 2 G 3 C 4 C 5 C 6 C 7 C 8               | G 3-wire local volume control                              |
| Call station 2                                    |                                                            |
| 1 0 1 1 2 1 3 1 4 1 5 1 6 1 7 1 8                 | Digital message control<br>only controls business messages |
|                                                   |                                                            |
|                                                   | EMG all call                                               |
|                                                   | Alternating broadcasting                                   |
| - Call station 5                                  |                                                            |
| • 0 C 1 C 2 C 3 C 4 C 5 C 6 C 7 C 8               | Message is stopped when trigger is                         |
| Call station 6                                    | released.                                                  |
| • 0 C 1 C 2 C 3 C 4 C 5 C 6 C 7 C 8               | Fnable Soft Trippers (RS232)                               |
| Call station 7                                    |                                                            |
| © 0 C 1 C 2 C 3 C 4 C 5 C 6 C 7 C 8               |                                                            |
| Call station 8                                    |                                                            |
| • U C T C 2 C 3 C 4 C 5 C 6 C / C 8               |                                                            |

รูป **4.2:** หน้าต่างคุณสมบัติระบบ

| 4.1.5 | จำนวนแผง <b>RC (Number of RC panels)</b><br>เลือกช่องทำเครื่องหมายเพื่อเลือกจำนวนรีโมทคอนโทรล (LBB 1995/00, LBB 1996/00 และ LBB 1997/00)<br>ที่ใช้ในระบบ (0-2)                                                                                                    |
|-------|----------------------------------------------------------------------------------------------------|
| 4.1.4 | เปิดใช้งานไมโครโฟนประกาศ <b>EMG (EMG call station enable)</b><br>ฟังก์ชันนี้ไม่ได้เปิดไว้ (มีให้สำหรับการใช้งานในอนาคต) เลือกช่องทำเครื่องหมาย เปิดใช้งานไมโครโฟนประกาศ<br>EMG (EMG call station enable) (All-call) เพื่อเปิดใช้งานไมโครโฟนประกาศฉุกเฉินทั้งหมดในระบบ<br>ไมโครโฟนประกาศ 1 จะเปลี่ยนเป็นไมโครโฟนประกาศ EMG |
| i     | หมายเหตุ <b>!</b><br>จำนวนไมโครโฟนประกาศจะเท่ากับ ID ที่ตั้งค่าในระหว่างการกำหนดค่าฮาร์ดแวร์ของระบบ                                                                                                    |
| 4.1.3 | จำนวนแผงปุ่มไมโครโฟนประกาศ <b>(Number of call station keypads)</b><br>เลือกช่องทำเครื่องหมายเพื่อเลือกจำนวนแผงปุ่มไมโครโฟนประกาศ (LBB 1957/00) ที่เชื่อมต่อกับไมโครโฟน<br>ประกาศแต่ละตัวในระบบ (0-8)                                                                                                    |
| 4.1.2 | จำนวนไมโครโฟนประกาศ <b>(Number of call stations)</b><br>เลือกช่องทำเครื่องหมายเพื่อเลือกจำนวนไมโครโฟนประกาศ (LBB 1956/00) ในระบบ (0-8)                                                                                                    |
| 4.1.1 | จำนวนเราเตอร์ <b>(Number of routers)</b><br>เลือกช่องทำเครื่องหมายเพื่อเลือกจำนวนเราเตอร์ระบบเตือนภัยด้วยเสียง (LBB 1992/00) ในระบบ (0-19)                                                                                                    |
|       |                                                                                                    |

| 4.1.6  | จำนวนอุปกรณ์เสริม <b>RCP (Number of RCP extensions)</b><br>เลือกช่องทำเครื่องหมายเพื่อเลือกจำนวนสายต่อรีโมทคอนโทรล (LBB1998/00 และ LBB1999/00) ที่เชื่อมต่อ<br>กับแผงควบคุมรีโมทคอนโทรลแต่ละแผงที่ใช้ในระบบ (0-19)                                                                                                    |
|--------|----------------------------------------------------------------------------------------------------|
| 4.1.7  | การควบคุมระดับเสียงภายในแบบ <b>3</b> สาย <b>(3-wire local volume control)</b><br>เลือกช่องทำเครื่องหมายหากระบบใช้การควบคุมระดับเสียง 3 สาย หากระบบใช้การควบคุมระดับเสียงแบบ 4 สาย<br>อย่าเลือกช่องทำเครื่องหมาย การควบคุมระดับเสียงภายในแบบ 3 สาย (3-wire local volume control)                                               |
| 4.1.8  | การควบคุมข้อความดิจิตอลควบคุมเฉพาะข้อความการทำงานเท่านั้น (Digital message<br>control only controls business messages)<br>เลือกช่องทำเครื่องหมายเมื่อการควบคุมระดับเสียงข้อความดิจิตอลในแผงควบคุมด้านหลังของตัวควบคุมระบบเตือน<br>ภัยด้วยเสียงทำการควบคุมเฉพาะระดับเสียงข้อความการทำงานเท่านั้น ซึ่งจะไม่ควบคุมข้อความฉุกเฉิน |
| 4.1.9  | การประกาศ EMG ทั้งหมด (EMG all call)<br>เลือกช่องทำเครื่องหมายหากพนักงานดับเพลิงสามารถเริ่มการประกาศโซนทั้งหมดเท่านั้น ฉะนั้น ตัวควบคุมระบบ<br>เตือนภัยด้วยเสียงและรีโมทคอนโทรลจะปิดใช้งานปุ่มโซนทั้งหมดในแผงควบคุมด้านหน้า                                                                                                   |
| 4.1.10 | การสลับการกระจายเสียง <b>(Alternating broadcasting)</b><br>เลือกช่องทำเครื่องหมายเพื่อเปิดใช้งานข้อความที่ไม่สามารถรวมกันได้สองข้อความขึ้นไปที่มีความสำคัญเท่ากัน ให้<br>กระจายเสียงแต่ละข้อความไปยังคนละโซนหรือกลุ่มโซน เมื่อปิดใช้งาน ข้อความทั้งหมดจะถูกระจายเสียงไปยังโซน<br>ที่รวม หรือกลุ่มโซนของข้อความ                |
| i      | หมายเหตุ!<br>เมื่อการสลับการกระจายเสียงใช้งานอยู่ จะไม่สามารถเพิ่มหรือลบโซนขณะที่การประกาศกำลังกระจายเสียง<br>สามารถกำหนดเส้นทางสัญญาณเสียงโดยการกำหนดค่าเท่านั้น                                                                                                    |

# 4.1.11 ข้อความหยุดทำงานเมื่อปลดทริกเกอร์ (Message is stopped when trigger is released)

เลือกช่องทำเครื่องหมายเพื่อหยุดข้อความทันทีที่ปลดทริกเกอร์

#### 4.1.12 เปิดใช้งานซอฟต์ทริกเกอร์ (RS232) (Enable Soft Triggers (RS232))

ในการใช้งานฟังก์ชันนี้ จะต้องทำการเชื่อมต่อสาย RS232 ระหว่างแผงควบคุมด้านหน้าและอุปกรณ์ทริกเกอร์ ภายนอก (พีซี)

เลือกช่องทำเครื่องหมายหากใช้การเชื่อมต่อ RS232

ทันทีที่เลือกช่องทำเครื่องหมาย เปิดใช้งานซอฟต์ทริกเกอร์ (RS232) (Enable Soft Triggers (RS232)) หน้า จอป็อปอัพต่อไปนี้จะแสดงขึ้น:

| Plena Vo | vice Alarm System 🛛 🔀                                                                                                    |
|----------|----------------------------------------------------------------------------------------------------|
| (į)      | Warning:<br>When using the open interface, there are two options for if the R5232<br>connection is lost:                                                                                                    |
|          | <ol> <li>Manual override shall be possible. The messages can be reset from the<br/>front panel. In this case the CIE (external device) has to be configured to<br/>retrigger the message when the connection is re-established</li> </ol> |
|          | $\overline{I}.$ CIE (external device) is always master: on lost connection the soft triggers can only be reset by turning the system off and on.                                                                                          |
|          | Note<br>A lost connection is signaled as a network fault.<br>(R5232 supervision should be enabled via open interface)                                                                                                    |
|          | ОК                                                                                                    |

รูป 4.3: หน้าจอข้อความ เปิดใช้งานซอฟล์ทริกเกอร์ (RS232) (Enable Soft Triggers (RS232))

คลิกปุ่ม ตกลง (OK) เพื่อเข้าถึงตัวเลือกต่อไปนี้:

- ควบคุมซอฟต์ทริกเกอร์จากแผงควบคุมด้านหน้า (Override of soft triggers from the front panel):
- เลือกช่องทำเครื่องหมายหากซอฟต์ทริกเกอร์ RS232 ต้องควบคุมซอฟต์ทริกเกอร์แผงควบคุมด้านหน้า
- อุปกรณ์ภายนอกเป็นหลัก ซอฟต์ทริกเกอร์ไม่สามารถรับการควบคุมจากแผงควบคุมด้านหน้า (External device is master, soft triggers cannot be overridden from the front panel):
  - เลือกช่องทำเครื่องหมายหากไม่ต้องการให้แผงควบคุมด้านหน้าสามารถควบคุมซอฟต์ทริกเกอร์ RS232
     จากอุปกรณ์ภายนอก (พีซี)

#### **4.1.13** ปุ่มต่างๆ

ปุ่มต่างๆ ที่ด้านล่างของหน้าต่างคุณสมบัติการกำหนดค่าระบบนั้นมีไว้เพื่อ:

- บันทึกการเปลี่ยนแปลงการกำหนดค่าระบบ
- ยกเลิกการเปลี่ยนแปลงการกำหนดค่าระบบ
- ปิดหน้าต่างคุณสมบัติการกำหนดค่าระบบ

## 4.2 โซน (Zones)

ปุ่มโซน (Zones) จะเปิดหน้าต่างคุณสมบัติโซน ใช้หน้าต่างคุณสมบัติโซนนี้เพื่อเปลี่ยนชื่อโซนต่างๆ และจัดการ กลุ่มโซน

| lones      |               |               |               |                |               |               |     |           |
|------------|---------------|---------------|---------------|----------------|---------------|---------------|-----|-----------|
| Zone Group | 1             | 2             | 3             | 4              | 5             | 6             |     |           |
| Controller | M.C.Zone-1    | ☐ M.C.Zone-2  | ∏ M.C.Zone-3  | , M.C.Zone-4   | ☐ M.C.Zone-5  | ∏ M.C Zone-6  | All | 01 Group1 |
| Router 1   | F R01-Zone-01 | F R01-Zone-02 | F R01-Zone-03 | FR01-Zone-04   | R01-Zone-05   | F R01-Zone-06 | All | or Group1 |
| Router 2   | F R02-Zone-01 | ☐ R02-Zone-02 | ☐ R02-Zone-03 | FR02-Zone-04   | ☐ R02-Zone-05 | F R02-Zone-06 | All |           |
| Router 3   | F R03-Zone-01 | TR03-Zone-02  | ☐ R03-Zone-03 | FR03-Zone-04   | ☐ R03-Zone-05 | F R03-Zone-06 | AIL |           |
| Router 4   | FR04-Zone-01  | ☐ R04-Zone-02 | ☐ R04-Zone-03 | ☐ R04-Zone-04  | ER04-Zone-05  | ☐ R04-Zone-06 | All |           |
| Router 5   | F R05-Zone-01 | ☐ R05-Zone-02 | ∏ R05-Zone-03 | ┌─ R05-Zone-04 | ☐ R05-Zone-05 | ☐ R05-Zone-06 | All |           |
| Router 6   | F R06-Zone-01 | ∏ R06-Zone-02 | ∏ R06-Zone-03 | ┌─ R06-Zone-04 | ☐ R06-Zone-05 | ☐ R06-Zone-06 | All |           |
| Router 7   | F R07-Zone-01 | ☐ R07-Zone-02 | F R07-Zone-03 | FR07-Zone-04   | ☐ R07-Zone-05 | ☐ R07-Zone-06 | AI  |           |
| Router 8   | F R08-Zone-01 | ∏ R08-Zone-02 | ∏ R08-Zone-03 | ┌─ R08-Zone-04 | ☐ R08-Zone-05 | ☐ R08-Zone-06 | All |           |
| Router 9   | F R09-Zone-01 | ☐ R09-Zone-02 | ☐ R09-Zone-03 | FR09-Zone-04   | ☐ R09-Zone-05 | ☐ R09-Zone-06 | AI  |           |
| Router 10  | F R10-Zone-01 | ∏ R10-Zone-02 | ∏ R10-Zone-03 | ☐ R10-Zone-04  | ☐ R10-Zone-05 | FR10-Zone-06  | All |           |
| Router 11  | F R11-Zone-01 | ☐ R11-Zone-02 | ∏ R11-Zone-03 | ☐ R11-Zone-04  | TR11-Zone-05  | F R11-Zone-06 | All |           |
| Router 12  | F R12-Zone-01 | ☐ R12-Zone-02 | ∏ R12-Zone-03 | ☐ R12-Zone-04  | ER12-Zone-05  | F R12-Zone-06 | All |           |
| Router 13  | F R13-Zone-01 | ☐ R13-Zone-02 | ∏ R13-Zone-03 | ☐ R13-Zone-04  | ☐ R13-Zone-05 | F R13-Zone-06 | All |           |
| Router 14  | F R14-Zone-01 | ∏ R14-Zone-02 | ∏ R14-Zone-03 | ☐ R14-Zone-04  | ☐ R14-Zone-05 | ∏ R14-Zone-06 | All |           |
| Router 15  | F R15-Zone-01 | ☐ R15-Zone-02 | ∏ R15-Zone-03 | R15-Zone-04    | ☐ R15-Zone-05 | F R15-Zone-06 | All |           |
| Router 16  | F R16-Zone-01 | ∏ R16-Zone-02 | ∏ R16-Zone-03 | ☐ R16-Zone-04  | ☐ R16-Zone-05 | ☐ R16-Zone-06 | All |           |
| Router 17  | F R17-Zone-01 | ☐ R17-Zone-02 | ☐ R17-Zone-03 | ☐ R17-Zone-04  | ☐ R17-Zone-05 | R17-Zone-06   | All |           |
| Router 18  | F R18-Zone-01 | ∏ R18-Zone-02 | ∏ R18-Zone-03 | ☐ R18-Zone-04  | 🖵 R18-Zone-05 | F R18-Zone-06 | All |           |
| Router 19  | F R19-Zone-01 | TR19-Zone-02  | ☐ R19-Zone-03 | F R19-Zone-04  | F R19-Zone-05 | ☐ R19-Zone-06 | AI  |           |
|            |               | Select All    |               |                |               | Clear All     |     |           |
|            | Save          | 1             | Cano          | el             | 1             | Close         |     | New Dela  |

รูป **4.4:** หน้าด่างคุณสมบัติการกำหนดก่าโซน

#### 4.2.1

## การเปลี่ยนชื่อโซน

โซนทั้งหมดมีชื่อดีฟอลต์:

- โซนที่เชื่อมต่อกับตัวควบคุมระบบเตือนภัยด้วยเสียงมีชื่อว่า: M.C Zone-1, M.C Zone-2, ..., M.C Zone-6
   เลือกช่องทำเครื่องหมายโซนเพื่อเลือกหมายเลขโซน
- โซนที่เชื่อมต่อกับเราเตอร์ระบบเตือนภัยด้วยเสียงมีชื่อว่า: Rxx-Zone-01, Rxx-Zone-01, ..., Rxx-Zone-06 เลือกช่องทำเครื่องหมายโซนเพื่อเลือกหมายเลขโซน

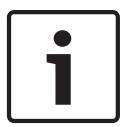

#### หมายเหตุ**!**

xx คือหมายเลขเราเตอร์ระบบเตือนภัยด้วยเสียง ซึ่งจะเท่ากับ ID ที่ตั้งค่าในระหว่างการกำหนดค่าฮาร์ดแวร์ของ ระบบ

ในการเปลี่ยนชื่อโซน ให้ดำเนินการต่อไปนี้:

- 1. ดับเบิลคลิกชื่อโซน (ค่าดีฟอลต์) (M.C Zone-x สำหรับตัวควบคุม, Rxx-Zone-x สำหรับเราเตอร์ (1-19))
- 2. ป้อนชื่อโซนใหม่ในช่องข้อความ
- 3. คลิกปุ่ม บันทึก (Save) เพื่อบันทึกการเปลี่ยนแปลง
- 4. คลิกปุ่ม ปิด (Close) เพื่อปิดหน้าต่างคุณสมบัติโซน

#### 4.2.2 Zone Group (กลุ่มโซน)

Zone Group (กลุ่มโซน) รวบรวมโซนที่เกี่ยวข้องไว้ด้วยกัน และทำให้สามารถเลือกโซนหลายโซนได้พร้อมกัน ตัวอย่างเช่น ในโรงแรมจะสามารถเพิ่มโซนต่อไปนี้ไว้ในกลุ่มโซน ชั้น (Floors): Floor1, Floor2, Floor3 เป็นต้น

ในการเพิ่ม กลุ่มโซนใหม่ (New Zone Group) ให้ดำเนินการต่อไปนี้:

- 1. คลิกปุ่ม ใหม่ (New)
  - GroupX (ค่าดีฟอลต์) ซึ่งเป็นโซนใหม่จะถูกเพิ่มในรายการกลุ่มโซน
  - ิ − หากจำเป็น ดับเบิลคลิกชื่อกลุ่มโซน GroupX แล้วป้อนชื่อกลุ่มโซนใหม่ (เช่น Floor1) ในช่องข้อความ
- 2. เลือกช่องทำเครื่องหมาย โซน (Zone) แต่ละช่องที่ต้องเพิ่มไว้ในกลุ่มโซน:
  - ปุ่ม ทั้งหมด (All) จะเลือกโซนทั้งหมดในอุปกรณ์
  - ปุ่ม เลือกทั้งหมด (Select All) จะเลือกโซนทั้งหมดในระบบ
  - ปุ่ม ล้างทั้งหมด (Clear All) จะยกเลิกการเลือกโซนทั้งหมดในระบบ
- 3. คลิกปุ่ม บันทึก (Save) เพื่อบันทึกการเปลี่ยนแปลง
- 4. คลิกปุ่ม ปิด (Close) เพื่อปิดหน้าต่างคุณสมบัติโซน

ในการ เปลี่ยนชื่อกลุ่มโซน (Rename a Zone Group) ให้ดำเนินการต่อไปนี้:

- 1. ดับเบิลคลิกชื่อกลุ่มโซน (เช่น GroupX) ที่ต้องเปลี่ยนชื่อ
- ป้อนชื่อกลุ่มโซนใหม่ในช่องข้อความ (เช่น Floor2)
- คลิกปุ่ม บันทึก (Save) เพื่อบันทึกการเปลี่ยนแปลง
- คลิกปุ่ม ปิด (Close) เพื่อปิดหน้าต่างคุณสมบัติโซน

ในการ ลบกลุ่มโซน (Delete a Zone Group) ให้ดำเนินการต่อไปนี้:

- 1. เลือกกลุ่มโซนที่ต้องลบจากช่องรายการในส่วนกลุ่มโซน
- เมื่อเลือก ข้อความกลุ่มโซนจะเป็นสีเหลือง
- 2. คลิกปุ่ม ลบ (Delete) เพื่อลบกลุ่มโซน
- 3. คลิกปุ่ม บันทึก (Save) เพื่อบันทึกการเปลี่ยนแปลง
- 4. คลิกปุ่ม ปิด (Close) เพื่อปิดหน้าต่างคุณสมบัติโซน

#### หมายเหตุ**!**

โดยโซนจะไม่ถูกลบออกจากระบบ

## **4.3** การตรวจสอบ (Supervision)

ี่ปุ่ม การตรวจสอบ (Supervision) จะเปิดหน้าต่างคุณสมบัติการตรวจสอบ ใช้หน้าต่างคุณสมบัตินี้เพื่อกำหนดค่า การตั้งค่าการตรวจสอบของระบบ

| [                                           | Enable                                     |                          |
|---------------------------------------------|--------------------------------------------|--------------------------|
| ☐ Short circuit check 	☑ Mains<br>☐ Network | Mic/Line 1 2 3 4 5 6<br>Controller C C All | 1 2 3 4 5 6<br>Router 10 |
| Call/EMG Message                            | Router 1 🔽 🗖 🗖 🗖 All                       | Router 11                |
| 🗖 Spare 🗖 EMG mic                           | Router 2                                   | Router 12                |
| Ground short C panel audio                  | Router 3 🗖 🗖 🗖 🗖 🗖 🗖                       | Router 13                |
|                                             | Router 4 🗖 🗖 🗖 🗖 🗖 All                     | Router 14                |
|                                             | Router 5 🗖 🗖 🗖 🗖 🗖 🗛                       | Router 15 🔽 🗖 🗖 🗖 🗖 🗖    |
|                                             | Router 6 🗖 🗖 🗖 🗖 🗖 📶                       | Router 16                |
|                                             | Router 7 🗖 🗖 🗖 🗖 📶                         | Router 17                |
|                                             | Router 8 🗖 🗖 🗖 🗖 🗖 All                     | Router 18                |
|                                             | Router 9 🔽 🗖 🗖 🗖 🗖 All                     | Router 19                |
| Select All Clear All                        | Select All                                 | Clear All                |
| Enable                                      |                                            |                          |
| Interval                                    |                                            |                          |
| C 60 Seconds C 6 Hours                      |                                            |                          |
| C 90 Seconds C 12 Hours                     |                                            |                          |
| C 5 minutes C 24 Hours                      |                                            |                          |
| C 15 minutes                                |                                            |                          |
| C 30 minutes                                |                                            |                          |
|                                             |                                            |                          |
| Start time 00 00 Start immediately          |                                            |                          |
| Accuracy 0 5 % @ 7.5 % 0 10 %               |                                            |                          |
| C 15 % C 20 %                               |                                            |                          |
|                                             | Select All                                 | Clear All                |
| Save                                        | Cancel                                     | Close                    |

รูป 4.5: หน้าด่างคุณสมบัติการกำหนดค่าการตรวจสอบ

#### 4.3.1 การตรวจสอบอินพุต (Input supervision)

ใช้ช่องทำเครื่องหมาย เปิดใช้งาน (Enable) เพื่อเปิดใช้งานหรือปิดใช้งานการตรวจสอบอินพุต ตามค่าดีฟอลต์ ช่องทำเครื่องหมายนี้จะไม่ถูกเลือก ซึ่งหมายความว่า การตรวจสอบอินพุต (Input supervision) ปิดใช้งานอยู่ โดยสามารถกำหนดค่าการตรวจสอบอินพุต (Input supervision) สำหรับ:

- แต่ละอินพุตทริกเกอร์ฉุกเฉินในระบบ
- อินพุตไมโครโฟน/สายของตัวควบคุมระบบเตือนภัยด้วยเสียง

ในการตั้งค่าการตรวจสอบอินพุต ให้ดำเนินการต่อไปนี้:

- 1. เลือกช่องทำเครื่องหมาย เปิดใช้งาน (Enable)
- เลือกช่องทำเครื่องหมาย ไมโครโฟน/สาย (Mic/Line) หากอินพุตไมโครโฟนหรือสายของตัวควบคุมต้องได้ รับการตรวจสอบ
- เลือกช่องทำเครื่องหมายของอินพุตตัวควบคุมและเราเตอร์ (1-6) ที่ต้องได้รับการตรวจสอบ ล้างช่องทำ เครื่องหมายของอินพุต (1-6) สำหรับการตรวจสอบที่ต้องปิดใช้งาน
  - ปุ่ม ทั้งหมด (All) จะเลือกช่องทำเครื่องหมายทั้งหมด
  - ปุ่ม เลือกทั้งหมด (Select All) จะเปิดใช้งานการตรวจสอบอินพุตฉุกเฉินทั้งหมดที่เชื่อมต่อกับอุปกรณ์ที่ เลือก
  - ปุ่ม ล้างทั้งหมด (Clear All) จะปิดใช้งานการตรวจสอบอินพุตฉุกเฉินทั้งหมดที่เชื่อมต่อกับอุปกรณ์ที่ เลือก
- คลิกปุ่ม บันทึก (Save) เพื่อบันทึกการเปลี่ยนแปลง หรือคลิกปุ่ม ยกเลิก (Cancel) เพื่อยกเลิกการ เปลี่ยนแปลง
- 5. คลิกปุ่ม ปิด (Close) เพื่อปิดหน้าต่างคุณสมบัติการตรวจสอบ

4.3.2

|       | <ol> <li>ในการตั้งค่าการตรวจสอบสาย ให้ดำเนินการต่อไปนี้:</li> <li>เลือกช่องทำเครื่องหมาย เปิดใช้งาน (Enable) (หากยังไม่เลือก)</li> <li>เลือกช่วงความถี่ระหว่างสองการตรวจสอบอินพิแดนส์ต่อเนื่องจากช่องทำเครื่องหมาย ช่วงความถี่ (30 วินาที,<br/>60 วินาที, 90 วินาที, 5 นาที, 15 นาที, 30 นาที, 1 ชั่วโมง, 5 ชั่วโมง, 10 ชั่วโมง, 24 ชั่วโมง)</li> <li>ป้อน เวลาเริ่มต้น (Start time) ที่การตรวจสอบสายต้องเริ่ม หรือ:         <ul> <li>เลือกช่องทำเครื่องหมาย เริ่มทันที (Start immediately) หากต้องเริ่มการตรวจสอบสายโดยอัตโนมัติ</li> <li>เลือกความเที่ยงของระดับอินพิแดนส์จากช่องทำเครื่องหมาย ความเที่ยง (Accuracy) (5%, 7.5%, 10%,<br/>15%, 20%)</li> </ul> </li> </ol> |
|-------|----------------------------------------------------------------------------------------------------|
| 1     | หมายเหตุ <b>!</b><br>หากอุปกรณ์มีการใช้งานการตรวจสอบ EOL (ปลายสาย) ระดับอิมพิแดนส์จะปิดสำหรับอุปกรณ์นั้น                                                                                                    |
|       | <ol> <li>เลือกช่องทำเครื่องหมายและเราเตอร์แต่ละตัวของเอาต์พุตที่ต้องตรวจสอบ:</li> <li>ปุ่ม ทั้งหมด (All) จะเลือกช่องทำเครื่องหมายทั้งหมด</li> <li>ปุ่ม เลือกทั้งหมด (Select All) จะเลือกช่องทำเครื่องหมายทั้งหมด</li> <li>ปุ่ม ล้างทั้งหมด (Clear All) จะยกเลิกการเลือกช่องทำเครื่องหมายทั้งหมด</li> <li>คลิกปุ่ม บันทึก (Save) เพื่อบันทึกการเปลี่ยนแปลง หรือคลิกปุ่ม ยกเลิก (Cancel) เพื่อยกเลิกการ<br/>เปลี่ยนแปลง</li> <li>คลิกปุ่ม ปิด (Close) เพื่อปิดหน้าต่างคุณสมบัติการตรวจสอบ</li> </ol>                                                                                                    |
| 4.3.3 | การตรวจสอบการลัดวงจร <b>(Short circuit check)</b><br>ใช้ช่องทำเครื่องหมาย การตรวจสอบการลัดวงจร (Short circuit check) เพื่อเปิดใช้งานหรือปิดใช้งานการตรวจ<br>สอบการลัดวงจรของระบบ ตามค่าดีฟอลต์ ช่องทำเครื่องหมายนี้จะถูกเลือกอยู่ หากสายลำโพงมีการลัดวงจร สายจะ<br>ถูกแยกออก                                                                                                    |
| 4.3.4 | <b>Network (</b> เครือข่าย <b>)</b><br>ใช้ช่องทำเครื่องหมาย เครือข่าย (Network) เพื่อเปิดใช้งานหรือปิดใช้งานการตรวจสอบเครือข่าย เครือข่าย<br>(Network) ในที่นี้หมายถึงการสื่อสารข้อมูลด้วยเราเตอร์, แผง RC, อุปกรณ์เสริมแผง RC ที่ได้รับการกำหนดค่า<br>และการเชื่อมต่อสัญญาณเสียงกับเราเตอร์<br>ตามค่าดีฟอลต์ ช่องทำเครื่องหมายนี้ไม่ถูกเลือกอยู่ ซึ่งหมายความว่าการตรวจสอบเครือข่ายถูกปิดใช้งานอยู่                                                                                                    |
| 4.3.5 | การประกาศ <b>/EMG (Call / EMG)</b><br>ใช้ช่องทำเครื่องหมาย การประกาศ/EMG (Call / EMG) เพื่อเปิดใช้งานหรือปิดใช้งานการตรวจสอบเครื่องขยาย<br>สัญญาณเสียงประกาศ ตามค่าดีฟอลต์ ช่องทำเครื่องหมายนี้ถูกเลือกอยู่ ซึ่งหมายความว่าการตรวจสอบเครื่องขยาย<br>สัญญาณเสียงประกาศเปิดใช้งานอยู่                                                                                                    |
| 4.3.6 | สำรอง <b>(Spare)</b><br>ใช้ช่องทำเครื่องหมาย สำรอง (Spare) เพื่อเปิดใช้งานหรือปิดใช้งานการตรวจสอบเครื่องขยายสัญญาณเสียง<br>สำรอง ตามดีฟอลต์ ช่องทำเครื่องหมายนี้ถูกเลือกอยู่ ซึ่งหมายความว่าการตรวจสอบเครื่องขยายสัญญาณเสียง<br>สำรองเปิดใช้งานอยู่                                                                                                    |

ใช้ช่องทำเครื่องหมาย เปิดใช้งาน (Enable) เพื่อเปิดใช้งานหรือปิดใช้งานการตรวจสอบสาย ตามดีฟอลต์ ช่องทำ เครื่องหมายนี้ถูกเลือกอยู่ ซึ่งหมายความว่า การตรวจสอบสาย (Line Supervision) เปิดใช้งานอยู่ การตรวจสอบ สายจะดำเนินการโดยการตรวจสอบอิมพิแดนส์ ช่วงความถี่และความเที่ยงของการตรวจสอบอิมพิแดนส์สามารถ

การตรวจสอบสาย (Line supervision)

กำหนดค่าได้

| 4.3.7  | <b>Ground short (</b> กราวนด์ช็อต <b>)</b><br>ใช้ช่องทำเครื่องหมาย สายดิน (Ground short) เพื่อเปิดใช้งานหรือปิดใช้งานการตรวจสอบสายดิน ตามค่า<br>ดีฟอลต์ สายดินถูกเลือกอยู่ (เปิดใช้งาน) เพื่อตรวจหาการลัดวงจรลงดินของสายลำโพง ระบบจะยังคงทำงาน                                                               |
|--------|----------------------------------------------------------------------------------------------------|
| 4.3.8  | เมน <b>(Mains)</b><br>ใช้ช่องทำเครื่องหมาย เมน (Mains) เพื่อเปิดใช้งานหรือปิดใช้งานการตรวจสอบไฟเมน ตามดีฟอลต์ ช่องทำ<br>เครื่องหมายนี้ถูกเลือกอยู่ ซึ่งหมายความว่าการตรวจสอบไฟเมนเปิดใช้งานอยู่                                                                                                    |
| 4.3.9  | แบตเตอรี่ <b>(Battery)</b><br>ใช้ช่องทำเครื่องหมาย แบตเตอรี่ (Battery) เพื่อเปิดใช้งานหรือปิดใช้งานการตรวจสอบแบตเตอรี่ ตามค่าดีฟอลต์<br>ช่องทำเครื่องหมายนี้ถูกเลือกอยู่ ซึ่งหมายความว่าการตรวจสอบแบตเตอรี่เปิดใช้งานอยู่                                                                                    |
| 4.3.10 | ข้อความ <b>(Message)</b><br>ใช้ช่องทำเครื่องหมาย ข้อความ (Message) เพื่อเปิดใช้งานหรือปิดใช้งานการตรวจสอบข้อความ ตามค่าดีฟอลต์<br>ช่องทำเครื่องหมายนี้ถูกเลือกอยู่ ซึ่งหมายความว่าการตรวจสอบข้อความเปิดใช้งานอยู่                                                                                            |
| 4.3.11 | ไมโครโฟนฉุกเฉิน <b>(EMG mic)</b><br>ใช้ช่องทำเครื่องหมาย ไมโครโฟนฉุกเฉิน (EMG mic) เพื่อเปิดใช้งานหรือปิดใช้งานการตรวจสอบไมโครโฟน<br>ฉุกเฉินแบบมือถือที่เชื่อมต่อกับตัวควบคุมระบบเตือนภัยด้วยเสียงและ RC ตามค่าดีฟอลต์ ช่องทำเครื่องหมายนี้ถูก<br>เลือกอยู่ ซึ่งหมายความว่าไมโครโฟนฉุกเฉินเปิดใช้งานอยู่     |
| 4.3.12 | สัญญาณเสียงแผง <b>(RC RC panel audio)</b><br>ตรวจสอบบัสสัญญาณเสียงระหว่างรีโมทคอนโทรลและตัวควบคุม ตามค่าดีฟอลต์ ช่องทำเครื่องหมายนี้ถูกเลือกอยู่<br>ซึ่งหมายความว่าสัญญาณเสียงแผงควบคุมรีโมทเปิดอยู่                                                                                                    |
| 4.3.13 | ปุ่มต่างๆ<br>ปุ่มต่างๆ ที่ด้านล่างของหน้าต่างคุณสมบัติการกำหนดค่าการตรวจสอบนั้นมีไว้เพื่อ:<br>– เลือกช่องทำเครื่องหมายทั้งหมด<br>– ถ้างช่องทำเครื่องหมายทั้งหมด<br>– บันทึกการเปลี่ยนแปลงการกำหนดค่าการตรวจสอบ<br>– ยกเลิกการเปลี่ยนแปลงการกำหนดค่าการตรวจสอบ<br>– ปิดหน้าต่างคุณสมบัติการกำหนดค่าการตรวจสอบ |

## **4.4** เลือกไฟล์ Wave (Select wave files)

ปุ่มเปิดหน้าต่างคุณสมบัติการกำหนดค่า เลือกไฟล์ Wave (Select wave files) ใช้หน้าต่างคุณสมบัตินี้เพื่อจัดการ ข้อความ

| Select w | ave files       |        |        |             |              |                      |   |
|----------|-----------------|--------|--------|-------------|--------------|----------------------|---|
|          | Play File name  |        |        | Time<br>[s] | Size<br>[kB] | Sampie rate<br>[kHz] |   |
| 1        | > 1-tone chime  | Browse | Delete | 1,00        | 24           | 8,000                | ÷ |
| 2        | 2-tone chime    | Browse | Delete | 3,00        | 47           | 8,000                |   |
| 3        | ≥ 3-tone chime  | Browse | Delete | 4,00        | 63           | 8,000                |   |
| 4        | ≥ alarm message | Browse | Delete | 3,00        | 167          | 22,000               |   |
| 5        | > alert chime   | Browse | Delete | 5,00        | 224          | 22,000               |   |
| 6        | > floor         | Browse | Delete | 0,00        | 25           | 22,000               |   |
| 7        | > one           | Browse | Delete | 0,00        | 28           | 22,000               |   |
| 8        | > two           | Browse | Delete | 0,00        | 24           | 22,000               |   |
| 9        | > three         | Browse | Delete | 0,00        | 24           | 22,000               |   |
| 10       | > four          | Browse | Delete | 0,00        | 28           | 22,000               |   |
| 11       | > five          | Browse | Delete | 0,00        | 26           | 22,000               |   |
| 12       | > six           | Browse | Delete | 0,00        | 25           | 22,000               |   |
| 13       | > evacuate      | Browse | Delete | 3,00        | 138          | 22,000               |   |
| 14       | immediately     | Browse | Delete | 0,00        | 34           | 22,000               |   |
| 15       |                 | Browse | Delete |             |              |                      |   |
| 16       |                 | Browse | Delete |             |              |                      |   |
|          | Save Cancel     |        | Total  | 19,00       | 877          | Close                | ] |

รูป 4.6: หน้าด่างคุณสมบัติ เลือกไฟล์ Wave (Select wave files)

#### 4.4.1 เกี่ยวกับไฟล์ Wave

ข้อความทั้งหมดจะอิงตามไฟล์ Wave หนึ่งไฟล์ขึ้นไป ไฟล์ Wave เหล่านี้ต้องถูกเลือกจากพีซี ไฟล์ Wave เป็นไฟล์ เสียงดิจิตอล ซอฟต์แวร์ที่แสดงใน www.boschsecurity.com ด้านล่างแท็บซอฟต์แวร์ตัวควบคุม Plena Voice Alarm System มีไฟล์อยู่หลายไฟล์

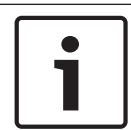

#### หมายเหตุ**!**

ตำแหน่งดีฟอลต์ของไฟล์ Wave ที่ให้มาคือ:

C:\Program Files\Bosch\Plena Voice Alarm System\Configuration\Sounds

นอกจากนี้ ยังสามารถสร้างไฟล์ Wave ใหม่ได้ ตัวอย่างเช่น สร้างด้วยยูทิลิตี้ที่อยู่ใน www.boschsecurity.com ด้านล่างแท็บซอฟต์แวร์ตัวควบคุม Plena Voice Alarm System โปรดดูตารางต่อไปนี้เพื่อดูภาพรวมของลักษณะ ที่จำเป็นของไฟล์ Wave:

| รูปแบบข้อมูล                              | ไฟล์ WAV, PCM 16 บิต แบบโมโน                        |
|-------------------------------------------|-----------------------------------------------------|
| อัตราการสุ่มตัวอย่างที่รองรับ <b>(fs)</b> | 24 kHz, 22.05 kHz, 16 kHz,12 kHz, 11.025 kHz, 8 kHz |

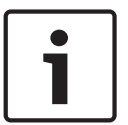

#### หมายเหตุ!

จำนวนสูงสุดของไฟล์ Wave ที่สามารถจัดเก็บในตัวควบคุมระบบเตือนภัยด้วยเสียงคือ 254 ยอดรวมขนาดไฟล์ Wave ต้องไม่เกิน 16 MB 4.4.2

#### การเพิ่มไฟล์ **Wave**

- 1. เลือกบรรทัดว่างแรกในรายการ ชื่อไฟล์ (File name)
- ไฟล์ Wave สามารถเพิ่มได้หลังจากชื่อไฟล์สุดท้ายในรายการ
- 2. คลิกปุ่ม เบราส์ (Browse) หน้าต่างคุณสมบัติที่คล้ายกับรูปต่อไปนี้จะปรากฏขึ้น

| Open                                                                          |                                                                                                    |                    |   |            |            | ? 🔀                    |
|-------------------------------------------------------------------------------|----------------------------------------------------------------------------------------------------|--------------------|---|------------|------------|------------------------|
| Look in:<br>Mo Recent<br>Documents<br>Desktop<br>My Documents<br>My Documents | Sounds<br>Recorded<br>1-tone chime<br>2-tone chime<br>3-tone chime<br>3-alarm message<br>alart chime |                    | • | <b>←</b> € | <b>* •</b> |                        |
| My Network<br>Places                                                          | File <u>n</u> ame:<br>Files of <u>type</u> :                                                         | Wave Files (*.wav) |   |            | •          | <u>O</u> pen<br>Cancel |

#### รูป 4.7: การเพิ่มไฟล์ Wave (ขั้นตอนที่ 2)

- เลือกไฟล์ Wave ที่ต้องการ และคลิกปุ่ม เปิด (Open) เพื่อเพิ่มไฟล์ Wave และคุณสมบัติของไฟล์ในรายการ ชื่อไฟล์ หรือคลิกปุ่ม ยกเลิก (Cancel) เพื่อยกเลิกการเปลี่ยนแปลง
- 4. คลิกปุ่ม บันทึก (Save) ของหน้าต่างคุณสมบัติเพื่อบันทึกการเปลี่ยนแปลง
- 5. คลิกปุ่ม ปิด (Close) เพื่อปิดหน้าต่างคุณสมบัติ

#### **4.4.3** การฟังไฟล์ **Wave**

1. คลิกปุ่ม > ในฟิลด์ เล่น (Play) ของไฟล์ Wave

#### **4.4.4** การลบไฟล์ **Wave**

หมายเหต!

- 1. คลิกปุ่ม ลบ (Delete) เพื่อลบไฟล์ Wave ออกจากรายการ
  - ซึ่งไฟล์ Wave จะไม่ถูกลบออกจากพีซี

# i

้คุณสามารถลบเฉพาะไฟล์ Wave สุดท้ายในรายการเท่านั้น ปุ่ม ลบ (Delete) ของไฟล์ Wave อื่นๆ จะปิดใช้งาน

- คลิกปุ่ม บันทึก (Save) ของหน้าต่างคุณสมบัติเพื่อบันทึกการเปลี่ยนแปลง หรือคลิกปุ่ม ยกเลิก (Cancel) เพื่อ ยกเลิกการเปลี่ยนแปลง
- 3. คลิกปุ่ม ปิด (Close) เพื่อปิดหน้าต่างคุณสมบัติ

## **4.5** การแก้ไขแม่แบบ (Edit templates)

ปุ่มเปิดหน้าต่างคุณสมบัติการกำหนดค่า แก้ไขแม่แบบ (ข้อความที่รวมกันได้) (Edit (mergeable message) templates) ใช้หน้าต่างคุณสมบัตินี้แก้ไขแม่แบบ (ข้อความที่รวมกันได้)

| Eď | Edit mergeable message templates |      |                  |        |        |       |
|----|----------------------------------|------|------------------|--------|--------|-------|
| ſ  |                                  |      |                  |        |        |       |
|    | Template Template 2              |      |                  |        |        |       |
|    |                                  | Name | Floor evacuation | n      |        |       |
|    |                                  |      | Wave file        | Repeat |        |       |
|    | 1                                |      | alert            | 1      | delete |       |
|    | 2                                | e    | vacemgfull       | 1      | delete |       |
|    | 3                                | in   | nmediately       | 1      | delete |       |
|    | 4                                |      | Variant          | 1      | delete |       |
|    | 5                                | in   | nmediately       | 1      | delete |       |
|    | 6                                |      |                  |        | delete |       |
|    | 7                                |      |                  |        | delete |       |
|    | 8                                |      |                  |        | delete |       |
|    |                                  |      |                  |        |        |       |
| ,  |                                  |      | Save             |        | Cancel | Close |

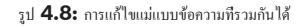

แต่ละแม่แบบมีแปดตำแหน่ง (1-8) ในแต่ละตำแหน่งสามารถกำหนดไฟล์ Wave (สีส้ม) หรือ Variant (สีเขียว) ใน ภายหลัง เมื่อข้อความจริงถูกสร้างขึ้น ไฟล์ Wave จะถูกกำหนดให้กับ Variant ซึ่งจะช่วยให้สามารถสร้างข้อความ ที่คล้ายคลึงกันได้จำนวนมาก

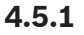

#### การสร้างแม่แบบ

หมายเหตุ!

ขั้นตอนต่อไปนี้เป็นขั้นตอนทั่วไป ดูตัวอย่างแม่แบบ ด้านล่าง

ให้ดำเนินการต่อไปนี้:

- 1. คลิกช่องข้อความ แม่แบบ (Template)
  - เลือกแม่แบบ (1-4)
- หากจำเป็น ให้ป้อนชื่อ (ใหม่) สำหรับแม่แบบในช่องข้อความ ชื่อ (Name)
- 3. คลิกแถว 1 ในช่องข้อความ ไฟล์ Wave (Wave file) แล้วเลือกไฟล์ Wave หรือ Variant
- 4. คลิกจำนวนการซ้ำของแถว 1 จากช่องข้อความ การซ้ำ (Repeat) (1-255)

## หมายเหตุ**!**

Variant ไม่สามารถซ้ำได้

- 5. ทำซ้ำขั้นตอนที่ 2 ถึงขั้นตอนที่ 4 สำหรับส่วนประกอบอื่นทั้งหมดของแม่แบบ
- คลิกปุ่ม บันทึก (Save) เพื่อบันทึกการเปลี่ยนแปลง หรือคลิกปุ่ม ยกเลิก (Cancel) เพื่อยกเลิกการ เปลี่ยนแปลง
- 7. คลิกปุ่ม ปิด (Close) เพื่อปิดหน้าต่างคุณสมบัติ

#### ตัวอย่างแม่แบบ

ในตัวอย่างนี้ แม่แบบที่สร้างขึ้นจะใช้สำหรับข้อความการอพยพสำหรับชั้นปีกด้านผู้เยี่ยมในโรงแรม ส่วนประกอบ ของแม่แบบมีดังนี้:

- โทนเสียงแจ้งเตือนเพื่อเรียกความสนใจ ชื่อของไฟล์ Wave ที่มีโทนเสียงแจ้งเตือนในตัวอย่างนี้
- เสียงพูด: 'มีเหตุฉุกเฉิน จำเป็นต้องอพยพ' ชื่อของไฟล์ Wave ที่มีเสียงพูดที่แจ้งการอพยพในตัวอย่างนี้
- เสียงพูด: 'ชั้น' (Floor) ชื่อของไฟล์ Wave ที่มีเสียงพูดที่แจ้งชั้นในตัวอย่างนี้
- สียงพูดที่มีหมายเลขชั้น เนื่องจากรายการนี้แตกต่างกันไปตามแต่ละชั้น ส่วนประกอบนี้จะเป็น Variant ที่ยัง ไม่กำหนดจนกว่าจะมีการสร้างข้อความจริง (โปรดดูที่ *การสร้างข้อความ, หน้า* 29)
- เสียงพูด: 'ทันที' (Immediately) ชื่อของไฟล์ Wave ที่มีเสียงพูดที่แจ้งว่าทันทีในตัวอย่างนี้

ให้ดำเนินการต่อไปนี้:

- 1. คลิกปุ่ม แก้ไขแม่แบบ (Edit templates) หน้าต่างคุณสมบัติการแก้ไขแม่แบบจะเปิดขึ้น
- 2. เลือกจำนวนแม่แบบจากช่องข้อความ แม่แบบ (Template) ตัวอย่างเช่น 2 แม่แบบว่างจะเปิดขึ้น:

| Edit merge | Template | templates<br>Template<br>emplate 2 | 2      |        |       |
|------------|----------|------------------------------------|--------|--------|-------|
|            | Way      | /e file                            | Repeat |        |       |
| 1          |          |                                    |        | delete |       |
| 2          |          |                                    |        | delete |       |
| 3          |          |                                    |        | delete |       |
| 4          |          |                                    |        | delete | _     |
| 5          |          |                                    |        | delete | -     |
| 6          |          |                                    |        | delete | 1     |
| 7          |          |                                    |        | delete | 1     |
| 8          |          |                                    |        | delete | _     |
|            |          |                                    |        |        |       |
| ,          |          | Save                               |        | ancel  | Close |

ป้อนชื่อแม่แบบในช่องข้อความ ชื่อ (Name) ตัวอย่างเช่น การอพยพชั้น (Floor evacuation):

รูป 4.9: ด้วอย่าง (ขั้นดอนที่ 2)

| Edit mer | geable mess<br>Template<br>Name | Templates | ≥ 2<br>on      |
|----------|---------------------------------|-----------|----------------|
|          |                                 | Wave file | Repeat         |
| 1        |                                 |           | delete         |
| 2        |                                 |           | delete         |
| 3        |                                 |           | delete         |
| 4        |                                 |           | delete         |
| 5        |                                 |           | delete         |
| 6        |                                 |           | delete         |
| 7        |                                 |           | delete         |
| 8        |                                 |           | delete         |
|          |                                 |           |                |
|          |                                 | Save      | e Cancel Close |

รูป 4.10: ด้วอย่าง (ขั้นตอนที่ 3)

- เลือก โทนเสียง (alert chime) จากช่องข้อความไฟล์ Wave ในแถว 1

| Ed | Edit mergeable message templates |          |                  |        |        |       |
|----|----------------------------------|----------|------------------|--------|--------|-------|
|    |                                  |          |                  |        |        |       |
|    |                                  | Template | Template 2       | 2      |        |       |
|    |                                  | Name     | Floor evacuation | 1      |        |       |
|    |                                  |          | Wave file        | Repeat |        |       |
|    | 1                                |          | alert            | 1      | delete |       |
|    | 2                                |          |                  |        | delete |       |
|    | 3                                |          |                  |        | delete |       |
|    | 4                                |          |                  |        | delete |       |
|    | 5                                |          |                  |        | delete |       |
|    | 6                                |          |                  |        | delete |       |
|    | 7                                |          |                  |        | delete |       |
|    | 8                                |          |                  |        | delete |       |
|    |                                  |          |                  |        |        |       |
|    |                                  |          | Save             | c      | ancel  | Close |

รูป 4.11: ตัวอย่าง (ขั้นตอนที่ 4)

เลือก การอพยพฉุกเฉิน (evacemgfull) จากช่องข้อความไฟล์ Wave ในแถว 2:

| Edit mer | rgeable message template           | 52               |
|----------|------------------------------------|------------------|
|          | Template Templ<br>Name Floor evacu | ate 2            |
|          | Wave file                          | Repeat           |
| 1        | alert                              | 1 delete         |
| 2        | evacemgfull                        | 1 delete         |
| 3        |                                    | delete           |
| 4        |                                    | delete           |
| 5        |                                    | delete           |
| 6        |                                    | delete           |
| 7        |                                    | delete           |
| 8        |                                    | delete           |
|          |                                    |                  |
| ,        | S                                  | ave Cancel Close |

รูป 4.12: ด้วอย่าง (ขั้นดอนที 5)

เลือก ชั้น (floor) จากช่องข้อความไฟล์ Wave ในแถว 3:

| Edit mer | Edit mergeable message templates |            |        |        |       |
|----------|----------------------------------|------------|--------|--------|-------|
|          | Template<br>Name                 | Templat    | te 2   |        |       |
|          |                                  | Wave file  | Repeat |        |       |
| 1        |                                  | alert      | 1      | delete |       |
| 2        | e                                | vacemgfull | 1      | delete |       |
| 3        |                                  | floor      | 1      | delete |       |
| 4        |                                  |            |        | delete |       |
| 5        |                                  |            |        | delete |       |
| 6        |                                  |            |        | delete |       |
| 7        |                                  |            |        | delete |       |
| 8        |                                  |            |        | delete |       |
|          |                                  |            |        |        |       |
| ,        |                                  | Sa         | ve C   | ancel  | Close |

รูป **4.13:** ด้วอย่าง (ขั้นตอนที 6)

- เลือก Variant จากช่องข้อความไฟล์ Wave ในแถว 4:

| dit mere | geable messag | e templates    |        |        |       |
|----------|---------------|----------------|--------|--------|-------|
|          |               |                |        |        |       |
|          | Name          | Floor evacuati | on     |        |       |
|          | W             | ave file       | Repeat |        |       |
| 1        |               | alert          | 1      | delete |       |
| 2        | eva           | cemgfull       | 1      | delete |       |
| 3        |               | floor          | 1      | delete |       |
| 4        | V             | /ariant        | 1      | delete |       |
| 5        |               |                |        | delete |       |
| 6        |               |                |        | delete |       |
| 7        |               |                |        | delete |       |
| 8        |               |                |        | delete |       |
|          |               |                |        |        |       |
|          |               | Save           | e C:   | ancel  | Close |

รูป 4.14: ด้วอย่าง (ขั้นตอนที่ 7)

- เลือก ทันที (immediately) จากช่องข้อความไฟล์ Wave ในแถว 5:

| Edit mergea | Edit mergeable message templates |                           |       |        |       |
|-------------|----------------------------------|---------------------------|-------|--------|-------|
| Te          | emplate Floor                    | Template 2<br>revacuation | _     |        |       |
|             | Wave fi                          | ile R                     | epeat |        |       |
| 1           | alert                            |                           | 1     | delete |       |
| 2           | evacemo                          | gfull                     | 1     | delete |       |
| 3           | immedia                          | ately                     | 1     | delete |       |
| 4           | Variar                           | nt                        | 1     | delete |       |
| 5           | immedia                          | ately                     | 1     | delete |       |
| 6           |                                  |                           |       | delete |       |
| 7           |                                  |                           |       | delete |       |
| 8           |                                  |                           |       | delete |       |
|             |                                  |                           |       |        |       |
|             |                                  | Save                      | C;    | ancel  | Close |

รูป 4.15: ด้วอย่าง (ขั้นตอนที่ 8)

- 1. คลิกปุ่ม บันทึก (Save) เพื่อบันทึกการเปลี่ยนแปลง หรือคลิกปุ่ม ยกเลิก (Cancel) เพื่อยกเลิกการ เปลี่ยนแปลง
  - คุณสามารถใช้แม่แบบเพื่อสร้างข้อความการอพยพได้ (โปรดดูที่ การสร้างข้อความ, หน้า 29)
- 2. คลิกปุ่ม ปิด (Close) เพื่อปิดหน้าต่างคุณสมบัติ

## **4.6** แก้ไขข้อความ (Edit messages)

ี่ปุ่ม ข้อความ (Messages) จะเปิดหน้าต่างคุณสมบัติการกำหนดค่า แก้ไขข้อความ (Edit messages) ใช้หน้าต่าง คุณสมบัตินี้แก้ไขข้อความ

|   | New                     | Rename | Delete        |
|---|-------------------------|--------|---------------|
|   | Play Name  Announcments | Tem    | plate<br>None |
|   | Wave file               | Repeat |               |
| 1 | 2-tone chime            | 1      | delete        |
| 2 | 3-tone chime-A          | 1      | delete        |
| 3 |                         |        | delete        |
| 4 |                         |        | delete        |
| 5 |                         |        | delete        |
| 6 |                         |        | delete        |
| 7 |                         |        | delete        |
| 8 |                         |        | delete        |
|   | Sa                      | ve Can | cel Close     |

รูป 4.16: หน้าต่างคุณสมบัติการแก้ไขข้อความ (Edit messages)

แต่ละข้อความสามารถมีส่วนประกอบได้ถึง 8 รายการ (1-8) สามารถกำหนดไฟล์ Wave ให้แต่ละตำแหน่งได้ นอกจากนี้ยังสามารถสร้างข้อความที่รวมกันได้ที่อิงตามแม่แบบ เมื่อข้อความอิงตามแม่แบบ ไฟล์ Wave จะสามารถ กำหนดให้ส่วนประกอบ Variant ของแม่แบบเท่านั้น ในกรณีนี้ ส่วนประกอบอื่นๆ ของข้อความที่รวมกันได้จะได้รับ การแก้ไขและกำหนดโดยแม่แบบ

#### 4.6.1 การสร้างข้อความ

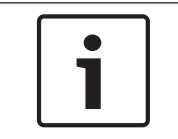

#### หมายเหตุ**!**

ขั้นตอนต่อไปนี้จะไม่อธิบายถึงวิธีการสร้างข้อความที่รวมกันได้ โปรดดูที่ *การสร้างข้อความที่รวมกันได้, หน้า* 32 เพื่อดูข้อมูลเกี่ยวกับการสร้างข้อความที่รวมกันได้

#### ให้ดำเนินการต่อไปนี้:

1. คลิกปุ่ม ใหม่ (New) หน้าต่างคุณสมบัติที่คล้ายกับรูปต่อไปนี้จะปรากฏขึ้น

| New message    |              |
|----------------|--------------|
| Input New Name | Ok<br>Cancel |
| Message 2      |              |

#### รูป 4.17: การสร้างข้อความ (ขั้นตอนที่ 1)

ป้อนชื่อในช่องข้อความ (ตัวอย่างเช่น การประกาศ (Announcements)) และคลิกปุ่ม ตกลง (OK) – ชื่อของข้อความใหม่จะปรากฏในช่องข้อความ ชื่อ (Name) (โปรดดูตัวอย่างในรูปต่อไปนี้)

|   | New                     | Rename | Delete    |
|---|-------------------------|--------|-----------|
|   | Play Name  Announcments | Tem    | None      |
|   | Wave file               | Repeat |           |
| 1 |                         |        | delete    |
| 2 |                         |        | delete    |
| 3 |                         |        | delete    |
| 4 |                         |        | delete    |
| 5 |                         |        | delete    |
| 6 |                         |        | delete    |
| 7 |                         |        | delete    |
| 8 |                         |        | delete    |
| , | Sav                     | re Can | cel Close |

รูป 4.18: การสร้างข้อความ (ขั้นตอนที่ 2)

- 1. คลิก ไม่ (None) จากช่องข้อความ แม่แบบ (Template) เพื่อสร้างข้อความที่ไม่อิงตามแม่แบบ
- 2. คลิกแถว 1 แล้วเลือกไฟล์ Wave
- 3. คลิกแถว 1 แล้วเลือกจำนวนการซ้ำ (1-255) จากช่องข้อความ การซ้ำ (Repeat)
- 4. หากจำเป็น ให้ทำซ้ำขั้นตอนที่ 4 และ 5 ก่อนหน้า (โปรดดูตัวอย่างในรูปต่อไปนี้)

| dit me: |                |               |
|---------|----------------|---------------|
|         | Play Name      | Template None |
|         | Wave file Re   | epeat         |
| 1       | 2-tone chime   | 1 delete      |
| 2       | 3-tone chime-A | 1 delete      |
| 3       |                | delete        |
| 4       |                | delete        |
| 5       |                | delete        |
| 6       |                | delete        |
| 7       |                | delete        |
| 8       |                | delete        |
|         |                |               |
|         | Save           | Cancel Close  |

รูป 4.19: การสร้างข้อความ (ขั้นตอนที่ 6)

- คลิกปุ่ม บันทึก (Save) เพื่อบันทึกการเปลี่ยนแปลง หรือคลิกปุ่ม ยกเลิก (Cancel) เพื่อยกเลิกการ เปลี่ยนแปลง
- 2. คลิกปุ่ม ปิด (Close) เพื่อปิดหน้าต่างคุณสมบัติ

| 4.6.2 | การฟังข้อความ<br>1. คลิกปุ่ม > (เล่น)                                                                      |
|-------|----------------------------------------------------------------------------------------------------|
| 4.6.3 | การเปลี่ยนชื่อข้อความ                                                                                      |
|       | ข้อควรระวัง <b>!</b><br>อย่าเปลี่ยนชื่อข้อความหลังจากที่คุณตั้งโปรแกรมการดำเนินการเสร็จ แต่ให้ลบข้อความแทน |

- 1. คลิกในช่องข้อความ ชื่อ (Name) แล้วเลือกข้อความที่ต้องเปลี่ยนชื่อ
- 2. คลิกปุ่ม เปลี่ยนชื่อ (Rename) หน้าต่างคุณสมบัติที่คล้ายกับรูปต่อไปนี้จะปรากฏขึ้น:

| Rename message |              |
|----------------|--------------|
| Rename         | Ok<br>Cancel |
| Announcements  |              |

รูป 4.20: การเปลี่ยนชื่อข้อความ (ขั้นตอนที่ 2)

- ป้อนชื่อใหม่ของข้อความในช่องข้อความ (เช่น โฆษณา (Commercials)) และคลิกปุ่ม ตกลง (OK)
  - หน้าต่างคุณสมบัติจะปิดลงและชื่อใหม่จะแสดงในหน้าต่างคุณสมบัติ แก้ไขข้อความ (Edit messages):

| Edit me | essages          |               |
|---------|------------------|---------------|
|         | New Rename       | Delete        |
|         | Play Name Tem    | plate<br>None |
|         | Wave file Repeat |               |
| 1       | 2-tone chime 1   | delete        |
| 2       | 3-tone chime-A   | delete        |
| 3       |                  | delete        |
| 4       |                  | delete        |
| 5       |                  | delete        |
| 6       |                  | delete        |
| 7       |                  | delete        |
| 8       |                  | delete        |
|         |                  |               |
|         | Save Can         | cel Close     |

รูป 4.21: การเปลี่ยนชื่อข้อความ (ขั้นดอนที่ 3)

- 1. คลิกปุ่ม บันทึก (Save) เพื่อบันทึกการเปลี่ยนแปลง หรือคลิกปุ่ม ยกเลิก (Cancel) เพื่อยกเลิกการ เปลี่ยนแปลง
- 2. คลิกปุ่ม ปิด (Close) เพื่อปิดหน้าต่างคุณสมบัติ

| 4.6.4 | การลบข้อความ<br>1. เลือกข้อความที่ต้องลบออกจากช่องข้อความ ชื่อ (Name)<br>2. คลิกปุ่ม Delete (ลบ) และยืนยันว่า Yes (ใช่)                                                                                                    |
|-------|----------------------------------------------------------------------------------------------------|
| 4.6.5 | เกี่ยวกับข้อความที่รวมกันได้<br>ประเภทพิเศษของข้อความคือข้อความที่รวมกันได้ (โปรดดู ) <i>การสร้างข้อความที่รวมกันได้, หน้า 32</i> เป็น<br>ตัวอย่าง) เมื่อการประกาศสองรายการขึ้นไปเริ่มขึ้นโดยอิงตามแม่แบบข้อความที่รวมกันได้ และมีความสำคัญเท่ากัน<br>การประกาศเหล่านั้นจะถูกรวมกัน ในกรณีนี้ การประกาศที่ใหม่สุดจะไม่หยุดการทำงานของการประกาศที่เก่าสุด<br>ซอฟต์แวร์การกำหนดค่าจะช่วยให้สามารถสร้างแม่แบบข้อความที่รวมกันได้ 4 แบบ |
| 4.6.6 | การสร้างข้อความที่รวมกันได้                                                                                                    |
| i     | หมายเหตุ <b>!</b><br>ขั้นตอนต่อไปนี้เป็นขั้นตอนทั่วไป โปรดดูตัวอย่างข้อความที่รวมกันได้ ด้านล่างเป็นตัวอย่าง                                                                                                    |

ในการสร้างข้อความที่รวมกันได้ ให้ดำเนินการต่อไปนี้:

- 1. คลิกปุ่ม ใหม่ (New) หน้าต่างคุณสมบัติข้อความใหม่จะปรากฏขึ้น
- 2. ป้อนชื่อในช่องข้อความ และคลิกปุ่ม ตกลง (OK)
  - ชื่อของข้อความใหม่จะปรากฏในช่องข้อความ ชื่อ (Name)
- 3. คลิกช่องข้อความ แม่แบบ (Template) แล้วเลือกแม่แบบข้อความที่รวมกันได้
- 4. คลิกส่วนประกอบ Variant (สีเขียว) ในข้อความไฟล์ Wave (Wave file) แล้วเลือก ไฟล์ Wave
- 5. คลิกปุ่ม บันทึก (Save) เพื่อบันทึกการเปลี่ยนแปลง หรือคลิกปุ่ม ยกเลิก (Cancel) เพื่อยกเลิกการ เปลี่ยนแปลง
- 6. คลิกปุ่ม ปิด (Close) เพื่อปิดหน้าต่างคุณสมบัติ

ตัวอย่างข้อความที่รวมกันได้

ในตัวอย่างนี้ ข้อความที่รวมกันได้ที่สร้างขึ้นจะใช้กับการอพยพชั้น 1 ของปีกด้านผู้เยี่ยมในโรงแรม ข้อความจะอิง ตามแม่แบบที่สร้างใน *การสร้างข้อความ, หน้า* 29

ส่วนประกอบของแม่แบบมีดังนี้:

- โทนเสียงแจ้งเตือนเพื่อเรียกความสนใจ ชื่อของไฟล์ Wave ที่มีโทนเสียงแจ้งเตือนในตัวอย่างนี้
- สียงพูด: 'มีเหตุฉุกเฉิน จำเป็นต้องอพยพ' ชื่อของไฟล์ Wave ที่มีเสียงพูดเป็นการอพยพฉุกเฉิน (evacemgfull) ในตัวอย่างนี้
- เสียงพูด: 'ชั้น' (Floor) ชื่อของไฟล์ Wave ที่มีเสียงพูดที่แจ้งชั้นในตัวอย่างนี้
- สียงพูดที่มีหมายเลขชั้น เนื่องจากรายการนี้แตกต่างกันไปตามแต่ละชั้น ส่วนประกอบนี้จะเป็น Variant ใน ส่วนประกอบนี้ ไฟล์ Wave ที่กำหนดให้จะมีคำว่า 'หนึ่ง' ชื่อของไฟล์ Wave ที่มีเสียงพูดที่แจ้งว่า หนึ่ง ใน ตัวอย่างนี้
- เสียงพูด: 'ทันที' (Immediately) ชื่อของไฟล์ Wave ที่มีเสียงพูดที่แจ้งว่าทันทีในด้วอย่างนี้
   เมื่อตัวควบคุมระบบเตือนภัยด้วยเสียงเล่นข้อความนี้ ส่วนที่เป็นเสียงพูดของข้อความคือ: 'มีเหตุฉุกเฉิน จำเป็นต้อง
   อพยพชั้นหนึ่งทันที'

ให้ดำเนินการต่อไปนี้:

- 1. คลิกปุ่ม แก้ไขข้อความ (Edit messages) ซึ่งจะเปิดหน้าต่างคุณสมบัติการแก้ไขข้อความ
- 2. คลิกปุ่ม ใหม่ (New) หน้าต่างคุณสมบัติที่คล้ายกับรูปต่อไปนี้จะปรากฏขึ้น

| New message    |              |
|----------------|--------------|
| Input New Name | Ok<br>Cancel |
| Message 2      |              |

รูป 4.22: ด้วอย่าง (ขั้นดอนที่ 2)

- ป้อนชื่อของข้อความใหม่ (ตัวอย่างเช่น: การอพยพชั้น 1 (Floor 1 evacuation)) ในช่องข้อความ ชื่อ (Name) และคลิกปุ่ม ตกลง (OK)
  - ชื่อของข้อความใหม่จะปรากฏในหน้าต่างคุณสมบัติการแก้ไขข้อความ (Edit messages):

| Edit me | New Rename                                                                        | Delete     |
|---------|-----------------------------------------------------------------------------------|------------|
|         | Play         Name         Templa           >         Floor 1 evacuation         N | te<br>None |
|         | Wave file Repeat                                                                  |            |
| 1       |                                                                                   | delete     |
| 2       |                                                                                   | delete     |
| 3       |                                                                                   | delete     |
| 4       |                                                                                   | delete     |
| 5       |                                                                                   | delete     |
| 6       |                                                                                   | delete     |
| 7       |                                                                                   | delete     |
| 8       |                                                                                   | delete     |
| J       | Save Cancel                                                                       | Close      |

รูป 4.23: ด้วอย่าง (ขั้นดอนที่ 3)

- คลิกช่องข้อความ แม่แบบ (Template) แล้วเลือก การอพยพชั้น (Floor evacuation) เพื่อสร้างข้อความที่
   อิงตามแม่แบบ การอพยพชั้น (Floor evacuation)
  - ส่วนประกอบทั้งหมดของแม่แบบจะได้รับการคัดลอกไปยังข้อความ:

| Edit me | ssages                                          |                                          |
|---------|-------------------------------------------------|------------------------------------------|
|         | New Rename<br>Play Name<br>> Floor 1 evacuation | e Delete<br>Template<br>Floor evacuation |
|         | Wave file F                                     | Repeat                                   |
| 1       | alert                                           | 1 delete                                 |
| 2       | evacemgfull                                     | 1 delete                                 |
| 3       | floor                                           | 1 delete                                 |
| 4       |                                                 | 1 delete                                 |
| 5       | immediately                                     | 1 delete                                 |
| 6       |                                                 | delete                                   |
| 7       |                                                 | delete                                   |
| 8       |                                                 | delete                                   |
|         |                                                 |                                          |
|         | Save                                            | Cancel Close                             |

รูป 4.24: ด้วอย่าง (ขั้นตอนที่ 4)

คลิกแถว 4 (Variant = สีเขียว) แล้วเลือก "หนึ่ง" ("one") จากรายการไฟล์ Wave:

| Ed | lit me | ssages                           |                       |                              |
|----|--------|----------------------------------|-----------------------|------------------------------|
|    |        | New Play Name Floor 1 evacuation | Rename Templ<br>Floor | Delete<br>ate<br>revacuation |
|    |        | Wave file                        | Repeat                |                              |
|    | 1      | alert                            | 1                     | delete                       |
|    | 2      | evacemgfull                      | 1                     | delete                       |
|    | 3      | floor                            | 1                     | delete                       |
|    | 4      | one                              | 1                     | delete                       |
|    | 5      | immediately                      | 1                     | delete                       |
|    | 6      |                                  |                       | delete                       |
|    | 7      |                                  |                       | delete                       |
|    | 8      |                                  |                       | delete                       |
|    |        |                                  |                       |                              |
|    |        | Sa                               | /e Cance              | el Close                     |

รูป 4.25: ด้วอย่าง (ขั้นตอนที่ 5)

- คลิกปุ่ม บันทึก (Save) เพื่อบันทึกการเปลี่ยนแปลง หรือคลิกปุ่ม ยกเลิก (Cancel) เพื่อยกเลิกการ เปลี่ยนแปลง
- 2. คลิกปุ่ม ปิด (Close) เพื่อปิดหน้าต่างคุณสมบัติ

แม่แบบ การอพยพชั้น (Floor evacuation) สามารถใช้เพื่อสร้างข้อความการอพยพสำหรับชั้น 2 ได้ กรณีนี้จะไม่ กำหนดไฟล์ Wave ที่มีคำว่า "หนึ่ง" ("one") ให้กับ Variant แต่ต้องกำหนดไฟล์ Wave ที่มีคำว่า "สอง" ("two") ให้กับ Variant แทน (โปรดดูตัวอย่างในรูปต่อไปนี้) เมื่อตัวควบคุมระบบเตือนภัยด้วยเสียงเล่นข้อความนี้ ส่วนที่เป็น เสียงพูดของข้อความคือ: 'มีเหตุฉุกเฉิน จำเป็นต้องอพยพชั้นสองทันที':

| Edit m | essages            |        |
|--------|--------------------|--------|
|        | New Rename D       | elete  |
|        | Play Name Template | uation |
|        | Wave file Repeat   |        |
| 1      | alert 1            | delete |
| 2      | evacemgfull 1      | delete |
| 3      | floor 1            | delete |
| 4      | two 1              | delete |
| 6      | immediately 1      | delete |
| 6      |                    | delete |
| 7      |                    | delete |
| 8      |                    | delete |
|        | Save Cancel        | Close  |

รูป 4.26: ด้วอข่าง การอพขนชั้น 2

เมื่อตัวควบคุมระบบเดือนภัยด้วยเสียงได้รับคำสั่งให้เล่นข้อความการอพยพชัน 1 และการอพยพชั้น 2 พร้อมกัน และ คำสั่งทั้งสองมีความสำคัญเท่ากัน ข้อความจะถูกรวมกัน ส่วนที่เป็นเสียงพูดของข้อความที่รวมกันคือ: 'มีเหตุฉุกเฉิน จำเป็นต้องอพยพชั้นหนึ่ง, สองทันที' 4.7

## การตั้งโปรแกรมการดำเนินการ (Action programming)

ใช้หน้าต่างคุณสมบัติ การตั้งโปรแกรมการดำเนินการ (Action programming) เพื่อตั้งโปรแกรมการดำเนินการ ของปุ่ม อินพุตทริกเกอร์ เป็นต้น เนื้อหาของหน้าต่างคุณสมบัติการตั้งโปรแกรมการดำเนินการจะขึ้นอยู่กับประเภท ของอุปกรณ์ที่การดำเนินการได้รับการตั้งโปรแกรม

| Action programming                      |                     |                    |                           |                     |                   |
|-----------------------------------------|---------------------|--------------------|---------------------------|---------------------|-------------------|
| Main Controller                         | Rounter             | Call Station       | Soft Trigg                | ers (RS232)         |                   |
| Front panel                             |                     |                    | Mic / Line input          |                     | ]                 |
| Alert message None                      | Main EM             | G mic priority 17  | Priority                  | 2                   |                   |
|                                         |                     |                    | 0.1                       |                     | _                 |
| EMG message None                        | RUZEM               | G mic priotiny     | Select Zone               | None                |                   |
| 📃 🧮 After EMG TRG release, the system r | emains in EMG state |                    |                           |                     |                   |
| EMG Trg. / Fault Det.                   |                     |                    |                           |                     |                   |
| Message Fault                           |                     |                    |                           |                     |                   |
| 1 💽 C Message                           | Floor 1 evacuation  | Select Zone        | M.C Zone-1                | Priority 9          |                   |
| 2 💽 🔿 Message                           | Message 2           | Select Zone        | M.C Zone-2                | Priority 9          |                   |
| 3 🕡 🔿 Message                           | Message 3           | Select Zone        | M.C Zone-3                | Priority 9          |                   |
| 4 💽 Message                             | Message 4           | Select Zone        | M.C Zone-4                | Priority 9          |                   |
| 5 💽 🔿 Message                           | Message 5           | Select Zone        | M.C Zone-5                | Priority 9          |                   |
| 6 💽 🔿 Message                           | Message 6           | Select Zone        | M.C Zone-6                | Priority 9          |                   |
|                                         |                     |                    |                           |                     |                   |
| Business Trg. / Fault Det.              |                     |                    |                           |                     |                   |
| Message Fault                           |                     |                    |                           |                     |                   |
| 1 💽 🔿 Message                           | Floor 1 evacuation  | Select Zone        | M.C Zone-1                | Priority 2          |                   |
| 1 💽 🔿 Message                           | Message 2           | Select Zone        | M.C Zone-2                | Priority 2          |                   |
| 1 💽 🔿 Message                           | Message 3           | Select Zone        | M.C Zone-3                | Priority 2          |                   |
| 1 💽 🔿 Message                           | Message 4           | Select Zone        | M.C Zone-4                | Priority 2          |                   |
| 1 💽 🔿 Message                           | Message 5           | Select Zone        | M.C Zone-5                | Priority 2          |                   |
| 1 💽 🔿 Message                           | Message 6           | Select Zone        | M.C Zone-6                | Priority 2          |                   |
|                                         |                     |                    |                           |                     |                   |
| Message Repeat Action                   | ault Action Typ     | Pr                 | e EMG message announcemen | t EMG message delay | [ ]               |
| Continious Copen Close                  | Open 🖲 Close 🔎      | Momentary C Toggle | None                      | 30 s                | Save Cancel Close |
|                                         |                     |                    |                           |                     |                   |

รูป 4.27: หน้าต่างคุณสมบัติการดั้งโปรแกรมการคำเนินการ (หลัก)

ใช้แท็บเพื่อเลือกชุดที่จะตั้งโปรแกรม:

- ตัวควบคุม (Controller) (ตัวควบคุมระบบเตือนภัยด้วยเสียง) โปรดดูที่ ตัวควบคุมหลัก, หน้า 37
- เราเตอร์ (Router) (เราเตอร์ระบบเตือนภัยด้วยเสียง) โปรดดูที่ *เราเตอร์, หน้า* 41
- ไมโครโฟนประกาศ (Call station) โปรดดูที่ *ไมโครโฟนประกาศ (Call Station), หน้า* 42
- ซอฟต์ทริกเกอร์ (Soft Triggers) (RS232)

#### ปุ่มต่างๆ

ปุ่มต่างๆ ที่ด้านล่างของหน้าต่างคุณสมบัติการตั้งโปรแกรมการดำเนินการนั้นมีไว้เพื่อ:

- บันทึกการเปลี่ยนแปลงการตั้งโปรแกรมการดำเนินการ
- ยกเลิกการเปลี่ยนแปลงการตั้งโปรแกรมการดำเนินการ
- ปิดหน้าต่างคุณสมบัติการตั้งโปรแกรมการดำเนินการ

#### 4.7.1 ตัวควบคุมหลัก

ใช้ส่วนทั้งสี่ส่วนเพื่อเลือกรายการการดำเนินการที่จะตั้งโปรแกรม:

- แผงด้านหน้า โปรดดู แผงด้านหน้า ในย่อหน้าถัดไป
- หน้าต่างคุณสมบัติ EMG Trg. (Business Trg. / Fault Det.) (อินพุตทริกเกอร์ฉุกเฉิน / การตรวจจับความ ผิดปกติ) โปรดดู EMG Trg / Fault Det ในย่อหน้าถัดไป
- หน้าต่างคุณสมบัติทริกเกอร์ธุรกิจ /การตรวจจับความผิดปกติ (Business Trg. / Fault Det.) (อินพุตทริก
   เกอร์การทำงาน / การตรวจจับความผิดปกติ) โปรดดู Business Trg / Fault Det ในย่อหน้าถัดไป
- Mic / Line input. (อินพุตไมโครโฟน/สาย) โปรดดู **Mic / Line input** ในย่อหน้าถัดไป

#### หมายเหตุ**!**

ในสถานการณ์ฉุกเฉิน:

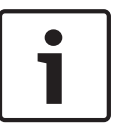

เสียงบี๊ปดังเป็นระยะจะดังขั้นที่ตัวควบคุมและรีโมทคอนโทรลจนกว่าจะมีการตอบรับสถานการณ์ฉุกเฉิน ไฟแสดงสถานะสถานการณ์ฉกเฉินบนตัวควบคม รีโมทคอนโทรล และไมโครโฟนประกาศจะสว่างขึ้น

หน้าสัมผัสฉกเฉินบนตัวควบคุ่มและรีโมทคอนโทรลจะเปิดใช้งาน

การประกาศเรื่องงานและดนตรีประกอบจะไม่พร้อมใช้งาน

หากไม่ได้เปิดใช้งานการประกาศ EMG ทั้งหมด (EMG All Call) ในการกำหนดค่า การเลือกโซนจะสามารถปรับ เปลี่ยนได้โดยใช้ปุ่มการเลือกโซนบนตัวควบคุม เราเตอร์ และรีโมทคอนโทรล

การประกาศการเตือนภัย การแจ้งเตือน หรือเสียงพูดสามารถเริ่มได้บนตัวควบคุมหรือรีโมทคอนโทรล

#### แผงด้านหน้า

ในส่วนนี้ ข้อความและความสำคัญของทริกเกอร์ฉุกเฉินของตัวควบคุมระบบเตือนภัยด้วยเสียงสามารถตั้งโปรแกรม ได้:

#### ให้ดำเนินการต่อไปนี้:

- 1. เลือกแท็บตัวควบคุมหลัก (Main Controller)
- เลือกข้อความที่จะเปิดใช้งานด้วยปุ่ม ข้อความแจ้งเตือน (Alert message) บนแผงด้านหน้าของตัวควบคุม ระบบเตือนภัยด้วยเสียง ในช่องข้อความ ข้อความแจ้งเตือน (Alert message)
- เลือกข้อความที่จะเปิดใช้งานด้วยปุ่ม ข้อความเตือนภัย (Alarm message) บนแผงด้านหน้าของตัวควบคุม ระบบเตือนภัยด้วยเสียง ในช่องข้อความ ข้อความเตือนภัย (Alarm message)
- 4. เลือกข้อความที่จะเปิดใช้งานด้วยปุ่ม ฉุกเฉิน (Emergency) บนแผงด้านหน้าของตัวควบคุมระบบเตือนภัย ด้วยเสียง จากช่องข้อความ ข้อความ EMG (EMG message)
- 5. เลือกระดับ Main EMG mic priority (ความสำคัญไมโครโฟน EMG หลัก) เพื่อตั้งค่าระดับความสำคัญ สำหรับไมโครโฟนของตัวควบคุมระบบเตือนภัยด้วยเสียง สามารถตั้งค่าความสำคัญระดับ 17, 18 และ 19
- เลือก ความสำคัญไมโครโฟน RC 1 (RC 1 EMG mic priority) เพื่อตั้งค่าระดับความสำคัญสำหรับ ไมโครโฟนสำหรับรีโมทคอนโทรล 1 สามารถตั้งค่าความสำคัญระดับ 17, 18 และ 19
- เลือก ความสำคัญไมโครโฟน RC 2 (RC 2 EMG mic priority) เพื่อตั้งค่าระดับความสำคัญสำหรับ ไมโครโฟนสำหรับรีโมทคอนโทรล 2 สามารถตั้งค่าความสำคัญระดับ 17, 18 และ 19
- เลือกช่องทำเครื่องหมาย หลังจากเผยแพร่ EMG TRG ระบบจะคงอยู่ในสถานการณ์ EMG (After EMG TRG release the system remains in EMG state) เพื่อให้ระบบคงอยู่ในสถานการณ์ฉุกเฉินจนกว่าจะ รีเซ็ต หากไม่เลือกช่องทำเครื่องหมายนี้ สถานการณ์ฉุกเฉินจะหยุดทันทีที่ปล่อยทริกเกอร์
- 9. คลิกปุ่ม บันทึก (Save) เพื่อบันทึกการเปลี่ยนแปลง หรือคลิกปุ่ม ยกเลิก (Cancel) เพื่อยกเลิกการ เปลี่ยนแปลง
- 10. คลิกปุ่ม ปิด (Close) เพื่อปิดหน้าต่างคุณสมบัติ

#### หน้าต่างคุณสมบัติ EMG Trg. (Business Trg. / Fault Det.)

ในส่วนนี้ การดำเนินการของทริกเกอร์ฉุกเฉินของตัวควบคุมระบบเตือนภัยด้วยเสียงสามารถตั้งโปรแกรมได้

#### การตั้งค่าทริกเกอร์ข้อความ

แต่ละทริกเกอร์จะได้รับการตั้งโปรแกรมด้วยการตั้งค่าแยกเฉพาะผ่านช่องข้อความ ข้อความ (Message), เลือก โซน (Select Zone) และ ความสำคัญ (Priority)

ดำเนินการดังนี้สำหรับแต่ละอินพุตทริกเกอร์ฉุกเฉิน (EMG Trig.):

- 1. เลือก ข้อความ (Message) สำหรับอินพุด 1
- 2. เลือกข้อความที่บันทึกไว้ล่วงหน้าในช่องข้อความ ข้อความ (Message) เพื่อเล่นเมื่ออินพุต 1 เปิดใช้งาน
- 3. เลือกโซนที่จะเล่นข้อความในช่องข้อความ เลือกโซน (Select Zone) สำหรับอินพุต 1
- 4. เลือกความสำคัญของข้อความในช่องข้อความ ความสำคัญ (Priority) สำหรับอินพุต 1
- 5. ทำซ้ำขั้นตอนที่ 1 ถึง 4 สำหรับอินพุต 2 ถึง 6 หากจำเป็น
- คลิกปุ่ม บันทึก (Save) เพื่อบันทึกการเปลี่ยนแปลง หรือคลิกปุ่ม ยกเลิก (Cancel) เพื่อยกเลิกการ เปลี่ยนแปลง
- 7. คลิกปุ่ม ปิด (Close) เพื่อปิดหน้าต่างคุณสมบัติ

การตั้งค่าการตรวจจับความผิดปกติ ให้ดำเนินการต่อไปนี้:

- 1. เลือก ความผิดปกติ (Fault) สำหรับอินพุด 1
- 2. คลิกช่องข้อความ ประเภทความผิดปกติ (Fault Type) แล้วเลือกประเภทความผิดปกติ:
  - EOL. เลือกโซนในช่องข้อความ โซน (Zone)
  - Amplifier fault. เลือกประเภทเครื่องขยายเสียงในช่องข้อความ เครื่องขยายเสียง (Amplifier)
  - Charger fault. เลือกเมนหรือแบตเตอรี่ในช่องข้อความ แสดงสถานะความผิดปกติ (Fault indicate)
  - อื่นๆ (Other) LED อินพุตเปิด LED ความผิดปกติระบบ RC เปิด
- ทำซ้ำขั้นตอนที่ 1 และ 2 สำหรับอินพุต 2 ถึง 6 หากจำเป็น
- 4. คลิกปุ่ม บันทึก (Save) เพื่อบันทึกการเปลี่ยนแปลง หรือคลิกปุ่ม ยกเลิก (Cancel) เพื่อยกเลิกการ เปลี่ยนแปลง
- 5. คลิกปุ่ม ปิด (Close) เพื่อปิดหน้าต่างคุณสมบัติ

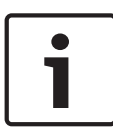

#### หมายเหตุ!

สำหรับการตั้งค่า EOL: ให้ตั้งค่า ประเภทความผิดปกติ (Fault Type) เป็น EOL เลือกโซนที่มี การตรวจสอบ EOL (EOL Supervision) ตั้งค่า การดำเนินการ (Action) เป็น เปิด (Open) และตั้งค่า ประเภท (Type) เป็น ชั่วขณะ (Momentary)

การตั้งค่าทั่วไป

- การซ้ำข้อความ
- การดำเนินการ
- การดำเนินการความผิดปกติ
- ประเภท
- การประกาศข้อความ Pre EMG
- การหน่วงเวลาข้อความ EMG

ให้ดำเนินการต่อไปนี้:

- 1. คลิกช่องข้อความ การซ้ำข้อความ (Message Repeat) แล้วเลือกจำนวนครั้งที่ทุกข้อความต้องเกิดซ้ำ
  - เลือกให้เป็นต่อเนื่องหรือจำนวนที่เจาะจง (1-254)
- 2. เลือก การดำเนินการ (Action) เพื่อตั้งค่าเงื่อนไขให้ทริกเกอร์ทำงาน:
  - เปิด: ทริกเกอร์จะทำงานเมื่อเปิดวงจร
  - ปิด: ทริกเกอร์จะทำงานเมื่อปิดวงจร
- 3. เลือก การดำเนินการความผิดปกติ (Fault Action) เพื่อตั้งค่าเงื่อนไขให้ทริกเกอร์ความผิดปกติทำงาน:
  - เปิด: ทริกเกอร์จะทำงานเมื่อเปิดวงจร
  - ปิด: ทริกเกอร์จะทำงานเมื่อปิดวงจร

- 4. เลือก ประเภท (Type) เพื่อตั้งค่าเงื่อนไขสำหรับให้สัญญาณทริกเกอร์หยุด:
  - ชั่วครู่: ทริกเกอร์ทำงานจนกว่าสัญญาณจะหยุด
  - สลับไปมา: ทริกเกอร์จะทำงานจนกว่าจะมีสัญญาณที่สอง
- คลิกช่องข้อความประกาศ ข้อความ EMG ล่วงหน้า (Pre EMG Message) เพื่อเลือกข้อความจากรายการ
   ข้อความนี้จะดังขึ้นก่อนข้อความที่ตั้งโปรแกรมไว้สำหรับให้อินพุตทริกเกอร์ได้รับ
- คลิกช่องข้อความ เวลาหน่วงข้อความ EMG (EMG message delay time) เพื่อเลือกเวลาหน่วงตั้งแต่ (30 วินาที, 1 นาที, 2 นาที..... 10 นาที)
  - การหน่วงเวลาข้อความ EMG คือเวลานับตั้งแต่เปิดใช้งานทริกเกอร์จนถึงเวลาที่ข้อความ Pre EMG ถูก แทนที่ด้วยข้อความแยกเฉพาะที่เลือกไว้สำหรับทริกเกอร์
- คลิกปุ่ม บันทึก (Save) เพื่อบันทึกการเปลี่ยนแปลง หรือคลิกปุ่ม ยกเลิก (Cancel) เพื่อยกเลิกการ เปลี่ยนแปลง
- 8. คลิกปุ่ม ปิด (Close) เพื่อปิดหน้าต่างคุณสมบัติ

#### หมายเหตุ**!**

การตั้งค่าที่แนะนำสำหรับการซ้ำข้อความที่ไม่ต่อเนื่องคือ ชั่วขณะ (Momentary) หากเลือก สลับไปมา (Toggle) ข้อความแรกจะซ้ำจนกว่าจะได้รับอินพุตอื่นขณะที่สวิตช์สลับเปิดอยู่

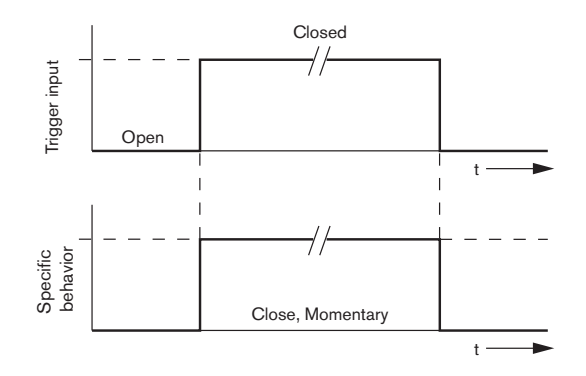

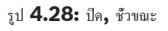

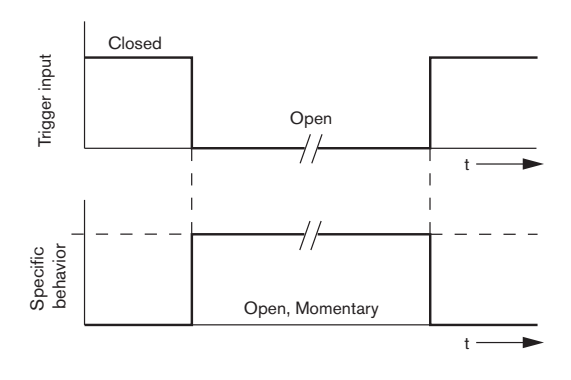

รูป **4.29:** เปิด**,** ชัวขณะ

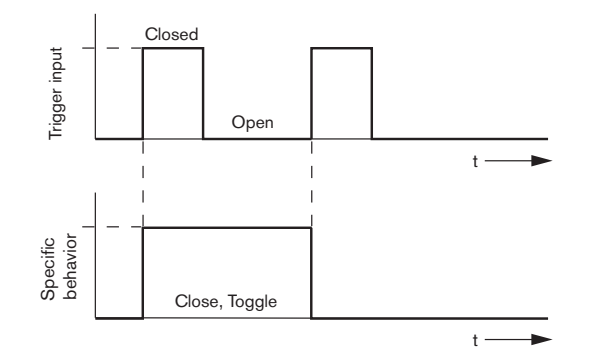

รูป **4.30:** ปิด**,** สลับไปมา

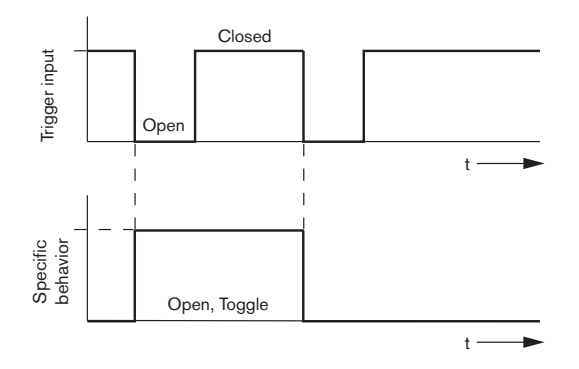

รูป **4.31:** เปิด**,** สลับไปมา

หน้าต่างคุณสมบัติทริกเกอร์ธุรกิจ /การตรวจจับความผิดปกติ (Business Trg. / Fault Det.) ด้วยข้อยกเว้นพิเศษของฟังก์ชัน การซ้ำข้อความ (Message Repeat) และ การประกาศข้อความ Pre EMG (Pre EMG message announcement) การตั้งโปรแกรมของทริกเกอร์ธุรกิจ /การตรวจจับความผิดปกติ (Business Trg. / Fault Det.) จะคล้ายกันกับ ทริกเกอร์ฉุกเฉิน /การตรวจจับความผิดปกติ (Business Trg. / Fault Det.) โปรดดุ EMG Trg / Fault Det. ในบทก่อนหน้า

#### Mic / Line input (อินพุตไมโครโฟน/สาย)

ในส่วนนี้ การดำเนินการของอินพุตไมโครโฟน/สายที่มีฟังก์ชัน VOX ของตัวควบคุมระบบเตือนภัยด้วยเสียง สามารถตั้งโปรแกรมได้

ให้ดำเนินการต่อไปนี้:

- เลือกความสำคัญของอินพุตไมโครโฟน/สายที่มีฟังก์ชัน VOX ของตัวควบคุมระบบเตือนภัยด้วยเสียงจากช่อง ข้อความ ความสำคัญ (Priority) (2-14)
- เลือกโซนหรือกลุ่มโซนที่จะกระจายสัญญาณเสียงของอินพุตไมโครโฟน/สายที่มีฟังก์ชัน VOX ของตัวควบคุม ระบบเดือนภัยด้วยเสียง จากช่องข้อความ เลือกโซน (Select zone)
- คลิกปุ่ม บันทึก (Save) เพื่อบันทึกการเปลี่ยนแปลง หรือคลิกปุ่ม ยกเลิก (Cancel) เพื่อยกเลิกการ เปลี่ยนแปลง
- 4. คลิกปุ่ม ปิด (Close) เพื่อปิดหน้าต่างคุณสมบัติ

4.7.2

#### เราเตอร์

| Mai         | n Contro    | ller         | Rou          | nter               | Call S           | tation       | Soft Trigg       | iers (RS232)     | )            |              |
|-------------|-------------|--------------|--------------|--------------------|------------------|--------------|------------------|------------------|--------------|--------------|
| ounter S    | elect       |              |              | ~                  |                  |              | ·                |                  |              |              |
| Rounte      | er1 (       | Rounter 2    | C Rounter 3  | C Rounter 4        | C Rounter 5      | C Rounter 6  | C Rounter 7      | C Rounter 8      | C Rounter 9  | C Rounter 10 |
| 🖱 Rounte    | er 11 🕻     | C Rounter 12 | C Rounter 13 | C Rounter 14       | C Rounter 15     | C Rounter 16 | C Rounter 17     | C Rounter 18     | C Rounter 19 |              |
| lG Trg. / F | ault Det.   |              |              |                    |                  |              |                  |                  |              |              |
|             | Messag      | e Fault      |              |                    |                  |              |                  |                  |              |              |
| 1           | •           | C            | Message 🗍    | Floor 1 evacuation | Select Zone      | R            | 01-Zone-01       | Priority 9       |              |              |
| 2           | •           | 0            | Message      | Message 2          | Select Zone      | R            | 01-Zone-02       | Priority 9       |              |              |
| 3           | •           | С            | Message      | Message 3          | Select Zone      | R            | D1-Zone-03       | Priority 9       |              |              |
| 4           | •           | C            | Message      | Message 4          | Select Zone      | R            | 01-Zone-04       | Priority 9       |              |              |
| 5           | •           | C            | Message      | Message 5          | Select Zone      | R            | 01-Zone-05       | Priority 9       |              |              |
| 6           | ۲           | С            | Message      | Message 6          | Select Zone      | R            | 01-Zone-06       | Priority 9       |              |              |
| siness Ti   | rg. / Fault | Det.         |              |                    |                  |              |                  |                  |              |              |
|             | Messag      | e Fault      |              |                    |                  |              |                  |                  |              |              |
| 1           | •           | С            | Message 🗍    | Floor 1 evacuation | Select Zone      | R            | 01-Zone-01       | Priority 2       |              |              |
| 1           | •           | C            | Message 🛛    | Message 2          | Select Zone      | R            | 01-Zone-02       | Priority 2       |              |              |
| 1           | •           | С            | Message      | Message 3          | Select Zone      | R            | D1-Zone-03       | Priority 2       |              |              |
| 1           | •           | 0            | Message      | Message 4          | Select Zone      | R            | 01-Zone-04       | Priority 2       |              |              |
| 1           | ۲           | C            | Message 🛛    | Message 5          | Select Zone      | R            | 01-Zone-05       | Priority 2       |              |              |
| 1           | •           | С            | Message      | Message 6          | Select Zone      | R            | 01-Zone-06       | Priority 2       |              |              |
| essage Rep  | peat        | Action       | Fault Ac     | tion Type          |                  | Pre EMG mes  | sage announcemer | EMG message dela | W (          |              |
| Continio    | us          | C Open       | Close C Ope  | n 🖲 Close 🔎 N      | Iomentary C Togg | ile N        | lone             | 30 e             | Save         | Cancel Close |

รูป **4.32:** แท็บ เราเดอร์ (Router)

- 1. เลือกแท็บ เราเตอร์ (Router)
- 2. เลือกเราเตอร์ในส่วน เลือกเราเตอร์ (Router Select)
- การตั้งโปรแกรมอินพุตทริกเกอร์ฉุกเฉินของเราเตอร์ระบบเตือนภัยด้วยเสียงนั้นคล้ายกับการตั้งโปรแกรมอิน พุตทริกเกอร์ฉุกเฉินของตัวควบคุมระบบเตือนภัยด้วยเสียง โปรดดูที่ *ตัวควบคุมหลัก, หน้า 37*
- 4. คลิกปุ่ม บันทึก (Save) เพื่อบันทึกการเปลี่ยนแปลง หรือคลิกปุ่ม ยกเลิก (Cancel) เพื่อยกเลิกการ เปลี่ยนแปลง
- 5. คลิกปุ่ม ปิด (Close) เพื่อปิดหน้าต่างคุณสมบัติ

## **4.7.3** ไมโครโฟนประกาศ (Call Station)

้เลือกแท็บ ไมโครโฟนประกาศ (Call Station) ใช้ส่วนเพื่อเลือกรายการการดำเนินการที่จะตั้งโปรแกรม:

– ไมโครโฟนประกาศ (หลัก) (Call station (Main))

แผงปุ่มไมโครโฟนประกาศ (แผงปุ่ม x) (Call station keypads (Keypad x))

| Main Controller     | ĭ                  | Rounter               | ] Call Stati       | on [              | Soft Triggers (RS232) |                    |          |
|---------------------|--------------------|-----------------------|--------------------|-------------------|-----------------------|--------------------|----------|
| Call station 1 🔿 C  | all station 2 🛛 Ca | Il station 3 🛛 C Call | station 4 C Call s | ation 5 🔿 Call st | ation 6 🔿 Call statio | n 7 🔿 Call station |          |
| ain                 |                    |                       |                    |                   |                       |                    |          |
| Priority            | 2                  | 1                     | Select Z           | one               |                       |                    |          |
| Pre-chime           | Elect 1 evecuation |                       | j M.C.Zone-        | 1                 |                       |                    |          |
| Post-chime          | Monora 2           | 2                     | M.C Zone-          | 2                 |                       |                    |          |
|                     | Message 2          | 3                     | M.C Zone-          | 3                 |                       |                    |          |
|                     |                    | ,                     |                    |                   |                       |                    |          |
| Dofine Alert Key ac | Indicator toot     | 4                     | j M.C.Zone-        | 4                 |                       |                    |          |
| Denne Alen Key as   | indicator test     | 5                     | M.C Zone-          | 5                 |                       |                    |          |
|                     |                    | 6                     | M.C Zone-          | 6                 |                       |                    |          |
|                     |                    |                       |                    |                   |                       |                    |          |
| Keypad 1            | Keypad 2           | Keypad 3              | Keypad 4           | Keypad 5          | Keypad 6              | Keypad 7           | Keypad 8 |
| R01-Zone-01         | R02-Zone-01        | R11-Zone-01           | None               | None              | None                  | None               | None     |
| R01-Zone-02         | R02-Zone-02        | R11-Zone-02           | None               | None              | None                  | None               | None     |
| R01_7eee_02         | P03 7eee 03        |                       | Nana               | hiene             | Nana                  | Nana               | hlene    |
| j R01-2018-03 j     | R02-2018-03        | J RTT-ZUNE-03         | None               | NUTE              |                       | None               | None     |
| R01-Zone-04         | R02-Zone-04        | R11-Zone-04           | None               | None              | None                  | None               | None     |
| R01-Zone-05         | R02-Zone-05        | R11-Zone-05           | None               | None              | None                  | None               | None     |
| P01 7000 06         | P03 7apa 06        | P11 7000 06           | blana              | None              | Nana                  | Nana               | None     |
| j K01-2018-00 j     | R02-2018-00        | J K11-2018-08         | None               | NULLE             |                       | None               | None     |
| None                | None               | None                  | None               | None              | None                  | None               | None     |
|                     |                    |                       |                    |                   |                       |                    |          |
|                     |                    |                       |                    |                   |                       |                    |          |

รูป 4.33: หน้าด่างคุณสมบัติ ไมโครโฟนประกาศและแผงปุ่มไมโครโฟนประกาศ (Call station and call station keypad)

#### ไมโครโฟนประกาศ (หลัก) (Call station (Main))

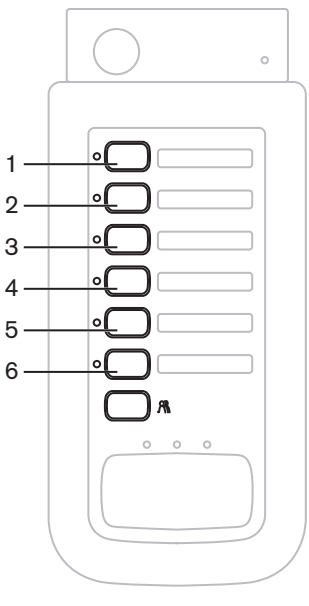

รูป 4.34: ปุ่มไมโครโฟนประกาศ

ให้ดำเนินการต่อไปนี้:

- 1. เลือกความสำคัญที่กำหนดให้กับข้อความตามไมโครโฟนประกาศจากช่องข้อความ ความสำคัญ (Priority)
- 2. เลือกข้อความหรือโทนเสียงที่เล่นเมื่อเริ่มต้นการประกาศจากช่องข้อความ โทนเสียงนำ (Pre-chime)
- 3. เลือกข้อความหรือโทนเสียงที่เล่นเมื่อสิ้นสุดการประกาศจากช่องข้อความ โทนเสียงปิดท้าย (Post-chime)

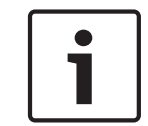

#### หมายเหตุ**!**

ปุ่มการเลือกโซนที่เหลืออยู่บนไมโครโฟนประกาศจะเลือกโซนทั้งหมดในระบบ

- คลิกปุ่ม บันทึก (Save) เพื่อบันทึกการเปลี่ยนแปลง หรือคลิกปุ่ม ยกเลิก (Cancel) เพื่อยกเลิกการ เปลี่ยนแปลง
- 5. คลิกปุ่ม ปิด (Close) เพื่อปิดหน้าต่างคุณสมบัติ

#### แผงปุ่มไมโครโฟนประกาศ (แผงปุ่ม x) (Call station keypads (Keypad x))

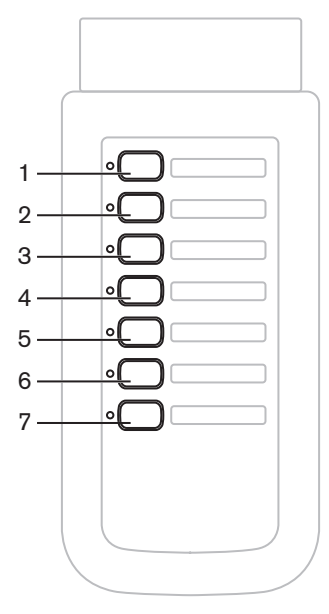

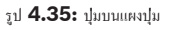

ให้ดำเนินการต่อไปนี้:

- กำหนดโซนให้ปุ่มการเลือกโซนของแผงปุ่มไมโครโฟนประกาศโดยคลิกช่องข้อความ Keypad x (1-7) แล้ว เลือกโซน หรือกลุ่มโซน
- 2. คลิกปุ่ม บันทึก (Save) เพื่อบันทึกการเปลี่ยนแปลง หรือคลิกปุ่ม ยกเลิก (Cancel) เพื่อยกเลิกการ เปลี่ยนแปลง
- 3. คลิกปุ่ม ปิด (Close) เพื่อปิดหน้าต่างคุณสมบัติ

#### 4.8

## บันทึกไฟล์การกำหนดค่า (Save configuration file)

คลิกปุ่ม บันทึกไฟล์การกำหนดค่า (Save configuration file) เพื่อบันทึกไฟล์การกำหนดค่าไว้ในพีซีของคุณ ตามค่าดีฟอลต์ ไฟล์การกำหนดค่าถูกบันทึกเป็นไฟล์ \*Config.dat (\* คือวันที่บันทึก) ไฟล์สามารถใช้งานเป็นไฟล์ ที่ใช้ทำงานหรือไฟล์สำรองได้ เมื่อการกำหนดค่าเสร็จสมบูรณ์

#### หมายเหตุ**!**

ระบบหนึ่งช่องสัญญาณ

การกำหนดค่าดีฟอลต์ของระบบเตือนภัยด้วยเสียง:

i

หนึ่งตัวควบุคม ไม่มีเราเตอร์ หนึ่งไมโครโฟนประกาศ ไม่มีแผงป่ม

การตรวจสอบอยู่ที่ เปิด (ON) ตาม EN54-16

ในการกำหนดค่าดีฟอลต์การตรวจสอบเครื่องขยายเสียงสำรองจะเป็น เปิด (ON) หากไม่มีเครื่องขยายเสียงสำรอง เชื่อมต่ออยู่ ระบบจะไม่มี BGM

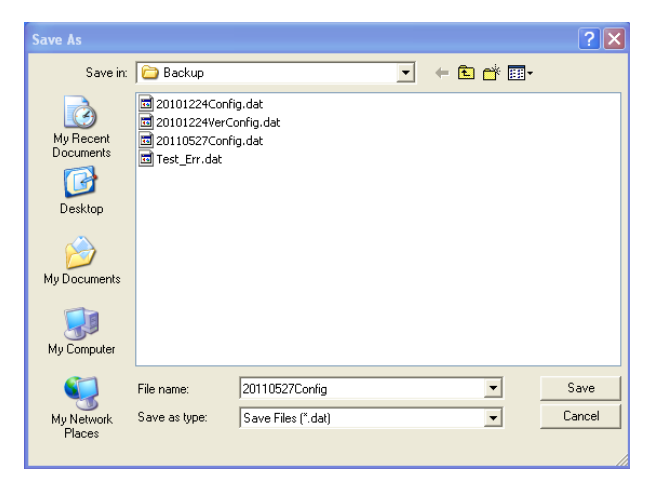

รูป 4.36: กรอบโด้ตอบ บันทึกเป็น (Save as)

ดำเนินการดังนี้:

- 1. คลิกปุ่ม บันทึกไฟล์การกำหนดค่า (Save configuration file) จากเมนูการกำหนดค่าหลัก
- 2. ป้อนชื่อไฟล์การตั้งค่าในช่อข้อความ ชื่อไฟล์ (File name) แล้วคลิกปุ่ม บันทึก (Save) หรือ:
  - คลิกปุ่ม บันทึก (Save) อย่างเดียว เพื่อคงชื่อดีฟอลต์ไว้
  - คลิกปุ่ม ยกเลิก (Cancel) โดยไม่ต้องบันทึกไฟล์การกำหนดค่า

#### 4.9

## เปิดไฟล์การกำหนดค่า (Open configuration file)

เปิดไฟล์การกำหนดค่า (Open configuration file) จะเปิดและคืนค่าไฟล์การกำหนดค่าที่บันทึกไว้ในซอฟต์แวร์ การกำหนดค่า Plena Voice Alarm System ไฟล์นี้สามารถใช้ดาวน์โหลดหรือคืนค่าการตั้งค่าดีฟอลต์ไปยังระบบ หรือ ใช้เพื่อสร้างระบบแบบขนาน

้ไฟล์การกำหนดค่าสามารถโหลดไปยังพีซีได้ ซอฟแวร์การกำหนดค่ามีไฟล์ดีฟอลต์ที่สามารถใช้คืนค่าการตั้งค่า ดีฟอลต์แก่ระบบ หรือใช้เป็นต้นแบบสำหรับไฟล์การกำหนดค่าใหม่ ไฟล์ดีฟอลต์ที่บันทึกจะเรียงอยู่ในรายการโดยมี วันที่เป็นส่วนหนึ่งของชื่อไฟล์

| Open                   |                                                                              |                               |   |         | ? 🔀    |
|------------------------|------------------------------------------------------------------------------|-------------------------------|---|---------|--------|
| Look in:               | 🗀 Backup                                                                     |                               | • | + 🗈 💣 📰 | ]-     |
| My Recent<br>Documents | 20101224Conf<br>20101224VerC<br>20110527Conf<br>20110527Conf<br>Test_Err.dat | ig.dat<br>onfig.dat<br>ig.dat |   |         |        |
| My Documents           |                                                                              |                               |   |         |        |
| My Computer            |                                                                              |                               |   |         |        |
|                        | File name:                                                                   |                               |   | •       | Open   |
| My Network<br>Places   | Files of type:                                                               | Save Files (*.dat)            |   | •       | Cancel |

รูป **4.37:** กรอบโด้ตอบเปิด

ให้ดำเนินการต่อไปนี้:

- 1. คลิกปุ่ม เปิดไฟล์การกำหนดค่า (Open configuration file) จากเมนูการกำหนดค่าหลัก
- 2. เลือกชื่อของไฟล์การกำหนดค่าจากกรอบโต้ตอบ
- 3. คลิกปุ่ม เปิด (Open)

## 4.10 การแก้ไขรหัสผ่าน

รหัสผ่านสามารถเปลี่ยนได้สำหรับทั้งซอฟต์แวร์และฮาร์ดแวร์ รหัสผ่านมีเกณฑ์ดังต่อไปนี้:

- มีตัวเลขหรือตัวอักษรอย่างน้อย 4 ตัว
- ตัวอักษรต้องตรงตามพิมพ์เล็ก-ใหญ่
- สามารถใช้อักขระพิเศษได้: เช่น @!%
- รหัสผ่านดีฟอลต์คือ 12345678

| Change password                       |  |
|---------------------------------------|--|
| · · · · · · · · · · · · · · · · · · · |  |
| Modify software password              |  |
| Modify hardware password              |  |
| Close                                 |  |

รูป **4.38:** กรอบโด้ตอบการแก้ไขรหัสผ่าน

ดำเนินการดังนี้ (ซอฟต์แวร์และฮาร์ดแวร์):

- 1. คลิกปุ่ม แก้ไขรหัสผ่าน (Modify password) จากเมนูการกำหนดค่าหลัก
- 2. เลือก แก้ไขรหัสผ่านซอฟต์แวร์ (Modify software password) เพื่อเปลี่ยนรหัสผ่านซอฟต์แวร์
- 3. เลือก แก้ไขรหัสผ่านฮาร์ดแวร์ (Modify hardware password) เพื่อเปลี่ยนรหัสผ่านของระบบฮาร์ดแวร์
  - สามารถเปลี่ยนแปลงรหัสผ่านฮาร์ดแวร์เมื่อมีการเชื่อมต่อ USB กับตัวควบคุมระบบเตือนภัยด้วยเสียง เท่านั้น หากไม่มีการเชื่อมต่อ USB ระหว่างพีซีและตัวควบคุมระบบเตือนภัยด้วยเสียง ข้อความบนหน้า จอจะปรากฏขึ้นว่า: "ไม่ได้เชื่อมต่อพอร์ต USB" ("Usb port not connected")
- 4. ป้อนรหัสผ่านปัจจุบันในช่องข้อความ และคลิกปุ่ม ตกลง (OK)
- 5. ป้อนรหัสผ่านใหม่ในช่องข้อความ รหัสผ่านใหม่ (New password)
- 6. ยืนยันรหัสผ่านใหม่ในช่องข้อความ ยืนยันรหัสผ่าน (Confirm password)
- 7. คลิกปุ่ม ตกลง (OK) หรือคลิกปุ่ม ยกเลิก (Cancel) เพื่อยกเลิกการเปลี่ยนแปลง

## 4.11 การอัปโหลดการกำหนดค่า

้ไฟล์การกำหนดค่าต้องอัปโหลดไปยังระบบก่อน จึงจะมีผลใช้งาน

 ตัวเลือกการกำหนดค่าการอัปโหลดนั้นรวดเร็วและใช้เวลาไม่กี่วินาทีในการดำเนินการให้เสร็จสมบูรณ์ เฉพาะ การตั้งค่าการกำหนดค่าเท่านั้นที่จะถูกโหลดไปยังระบบ

หากมีการเปลี่ยนแปลงเฉพาะการตั้งค่านับตั้งแต่การอัปโหลดล่าสุด ขอแนะนำให้เลือก อัปโหลดการกำหนดค่า (Upload configuration) ดาวน์โหลดไฟล์การกำหนดค่าจากระบบเตือนภัยด้วยเสียง หากจำเป็นต้องใช้ไฟล์การ กำหนดค่าที่มีอยู่แต่ไม่มีต้นฉบับ

ให้ดำเนินการต่อไปนี้:

- 1. คลิกปุ่ม อัปโหลดการกำหนดค่า (Upload configuration) จากเมนูการกำหนดค่าหลัก
  - หากไม่มีการเชื่อมต่อ USB ระหว่างพีซีและตัวควบคุมระบบเตือนภัยด้วยเสียง ข้อความบนหน้าจอจะ ปรากฏขึ้นว่า: "ไม่ได้เชื่อมต่อพอร์ต USB" ("Usb port not connected")
- 2. กรอบโต้ตอบรหัสผ่านฮาร์ดแวร์จะเปิดขึ้น ป้อนรหัสผ่านฮาร์ดแวร์
- 3. กรอบโต้ตอบเวอร์ชันจะปรากฏขึ้น (โปรดดูตัวอย่างในรูปต่อไปนี้)
  - เลือกช่องทำเครื่องหมาย แก้ไขรหัสผ่านฮาร์ดแวร์ (Modify hardware password) หากคุณต้องการ แก้ไขรหัสผ่าน
- 4. คลิกปุ่ม ตกลง (OK) หรือคลิกปุ่ม ยกเลิก (Cancel) เพื่อยกเลิกการเปลี่ยนแปลง

| Version |                   |        |
|---------|-------------------|--------|
|         |                   |        |
| Fir     | mware version:2.  | 11     |
| Ha      | rdware version:1. | 00     |
| 🗆 Mo    | dify hardware pas | sword  |
| 1       |                   |        |
|         | Ok                | Cancel |
|         |                   |        |

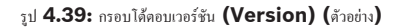

กรอบโต้ตอบกำลังอัปโหลดไฟล์การกำหนดค่าจะปรากฏขึ้น:

| Uploading                    |          |
|------------------------------|----------|
|                              |          |
| Erasing data                 |          |
|                              |          |
|                              |          |
| 22% Remaining Time: 00:00:56 |          |
| Uploading message            |          |
|                              |          |
|                              |          |
|                              |          |
| · ·                          |          |
|                              | Cancel   |
|                              |          |
| STATUS :Erasing data         | 00:00:15 |

รูป 4.40: กรอบโด้ตอบการอัปโหลด (ส่วนที 1)

| Uploading                               |   |
|-----------------------------------------|---|
| Erasing data                            |   |
| 100% Remaining Time: 00:00:00           |   |
| Uploading message                       |   |
| 24% Remaining Time: 00:01:50            |   |
| Cancel                                  |   |
| STATUS :three File is uploading 00:01:5 | 0 |

รูป 4.41: กรอบโด้ดอบการอัปโหลด (ส่วนที 2)

1. รอจนกว่าการอัปโหลดจะเสร็จสมบูรณ์ กรอบโต้ตอบการอัปโหลดจะปิดโดยอัตโนมัติ

4.12

# อัปโหลดข้อความและการกำหนดค่า (Upload messages and configuration)

ไฟล์การกำหนดค่าต้องอัปโหลดไปยังระบบเตือนภัยด้วยเสียงก่อน จึงจะมีผลใช้งาน

 ตัวเลือก อัปโหลดข้อความและการกำหนดค่า (Upload messages and configuration) มีข้อความทั้งหมด ในไฟล์การกำหนดค่า ข้อความเหล่านี้อยู่ในรูปแบบ \*.wav และมีขนาดใหญ่ การอัปโหลดอาจใช้เวลาหลาย นาที

ให้ดำเนินการต่อไปนี้:

- 1. คลิกปุ่ม อัปโหลดข้อความและการกำหนดค่า (Upload messages and configuration) จากเมนูการ กำหนดค่าหลัก:
  - กระบวนการอัปโหลดนั้นคล้ายคลึงกับกระบวนการอัปโหลดการกำหนดค่า โปรดดูที่ *การอัปโหลดการ* กำหนดค่า, หน้า 47

## 4.13 ดาวน์โหลดข้อความและการกำหนดค่า (Download messages and configuration)

ให้ดำเนินการต่อไปนี้:

- คลิกปุ่ม ดาวน์โหลดข้อความและการกำหนดค่า (Download messages and configuration) จากเมนู การกำหนดค่าหลัก
  - หากไม่มีการเชื่อมต่อ USB ระหว่างพีซีและระบบเตือนภัยด้วยเสียง ข้อความป็อปอัพบนหน้าจอจะปรากฏ ขึ้นว่า: "ไม่ได้เชื่อมต่อพอร์ต USB" (Usb port not connected)
- 2. กรอบโต้ตอบรหัสผ่านฮาร์ดแวร์จะปรากฏขึ้น พิมพ์รหัสผ่านฮาร์ดแวร์
- 3. คลิกปุ่ม ตกลง (OK) หรือคลิกปุ่ม ยกเลิก (Cancel) เพื่อยกเลิกการเปลี่ยนแปลง
- 4. กรอบโต้ตอบกำลังดาวน์โหลดไฟล์การกำหนดค่าจะปรากฏขึ้น
- 5. รอจนกว่าการดาวน์โหลดจะเสร็จสมบูรณ์ กรอบโต้ตอบจะปิดโดยอัตโนมัติ

## 5 การแก้ปัญหา

ส่วนการแก้ปัญหานี้จัดทำขึ้นเพื่อช่วยเหลือคุณเกี่ยวกับปัญหาที่คุณอาจประสบในการติดตั้งหรือการโหลดซอฟต์แวร์ การกำหนดค่า Plena Voice Alarm System

ไม่สามารถติดตั้งซอฟต์แวร์การกำหนดค่า Plena Voice Alarm System ใช่หรือไม่

- ต่อไปนี้จะใช้ได้ในเมื่อใช้แผ่นซีดีรอมเท่านั้น:
  - ให้ตรวจสอบว่าซีดีสามารถใช้อ่านได้ โดยอ่านไฟล์บนไดรฟ์
  - หากซีดีพยายามเล่นอัตโนมัติ คุณอาจต้องคลิกขวาที่ไดรฟ์ และคลิก สำรวจ (Explore) เพื่อเรียกดู ไดรฟ์
  - หากซีดีอ่านได้ตามปกติโดยไม่มีข้อผิดพลาด ให้ตรวจสอบว่าพีซีของคุณมีคุณสมบัติตรงตามข้อกำหนด ขั้นต่ำของซอฟต์แวร์การกำหนดค่า หากพีซีของคุณมีเนื้อที่ว่างบนดิสก์ไดรฟ์ไม่เพียงพอ หรือมีคุณสมบัติ ไม่ตรงตามข้อกำหนด ซอฟต์แวร์การกำหนดค่าจะไม่ติดตั้ง
- ตรวจสอบว่าซอฟต์แวร์การกำหนดค่าสามารถใช้ร่วมกับระบบปฏิบัติการเวอร์ชันที่พีซีของคุณใช้

มีข้อผิดพลาดในระหว่างการติดตั้งใช่หรือไม่

- ตรวจสอบว่าพีซีของคุณมีคุณสมบัติตรงตามข้อกำหนดของซอฟต์แวร์การกำหนดค่า
  - ตัวอย่างเช่น หากพีซีของคุณมีเนื้อที่ว่างเหลือน้อยในระหว่างการติดตั้ง อาจทำให้เกิดข้อผิดพลาดใน ระหว่างการติดตั้ง
- ตรวจสอบว่าซอฟต์แวร์การกำหนดค่าสามารถใช้ร่วมกับระบบปฏิบัติการเวอร์ชันที่พีซีของคุณใช้
- ตรวจสอบว่าซอฟต์แวร์การกำหนดค่าสามารถใช้ร่วมกับรุ่นฮาร์ดแวร์และเวอร์ชันซอฟต์แวร์ของระบบเตือนภัย ด้วยเสียง
- หากใช้ ให้ตรวจสอบว่าซีดีสะอาดและไม่มีรอยขีดข่วนที่รุนแรง

ซอฟต์แวร์การกำหนดค่าจะไม่โหลดหรือมีข้อผิดพลาดเมื่อพยายามโหลด

- ตรวจสอบว่ามีการอัปเดตของซอฟต์แวร์การกำหนดค่าให้ใช้งานหรือไม่
- ในบางกรณี ซอฟต์แวร์การกำหนดค่าอาจต้องใช้การอัปเดตก่อน จึงจะสามารถรันบนพีซีของคุณได้
- ตรวจสอบว่าโปรแกรมอื่นทั้งหมดปิดแล้ว เมื่อคุณรันซอฟต์แวร์การกำหนดค่า
  - หากซอฟต์แวร์การกำหนดค่ารันสำเร็จหลังจากปิดโปรแกรมอื่นทั้งหมด อาจเป็นไปได้ว่าซอฟต์แวร์การ กำหนดค่าอาจมีปัญหากับโปรแกรมอื่น
- ตรวจสอบว่าพีซีของคุณรีบูตแล้วอย่างน้อยหนึ่งครั้งหลังจากซอฟต์แวร์การกำหนดค่าได้รับการติดตั้ง

**Bosch Security Systems B.V.** Torenallee 49 5617 BA Eindhoven The Netherlands

www.boschsecurity.com © Bosch Security Systems B.V., 2013